## www.mydentalcoverage.com

## **MyDentalCoverage**

This site provides benefits, claims and eligibility information for members and providers

#### For Dentists

<u>My Patients' Benefits</u> offers secure access to patient information such as benefits, enrollment, claim status, allowance information, maximums, deductibles and procedure history.

<u>Reimbursements</u> allow dental offices to view a summary of reimbursements and details of each check, including information on associated claims.

Submit Claims using <u>Speed eClaim</u>, our free, claims-processing system that offers instant claims editing and resubmission, real-time explanations of benefits and cost savings for your office through reduced expenses for paper, ink and postage.

Add a Date of Service to a Predetermination Search for a predetermination claim and add the dates of service.

Add X-rays to a Rejected Claim New Search for a rejected claim and add X-ray attachments.

Manage Electronic Funds Transfer (EFT) online to receive payments directly to your bank account.

#### Schedule of Allowances

Download the schedule of allowances for your participating networks.

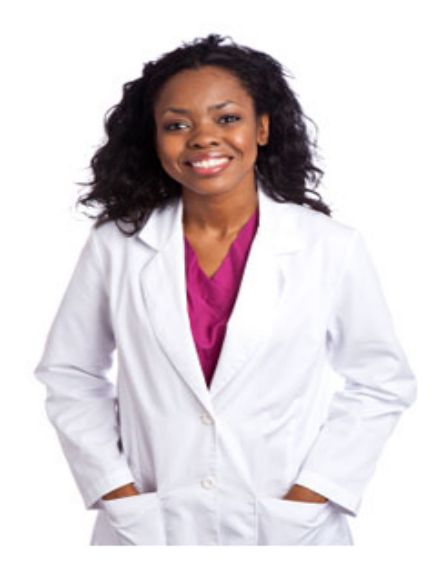

Create An Account

| Acc | cour | nt A | Access |
|-----|------|------|--------|
|     |      |      |        |

| Username   Password   Sign In   Create an Account Forgot Password? Forgot Username? | Sign In           |
|-------------------------------------------------------------------------------------|-------------------|
| Password<br>Sign In<br>Create an Account<br>Forgot Password?<br>Forgot Username?    | Username          |
| Sign In Create an Account Forgot Password? Forgot Username?                         | Password          |
| Sign In Create an Account Forgot Password? Forgot Username?                         |                   |
| Create an Account<br>Forgot Password?<br>Forgot Username?                           | Sign In           |
| Forgot Username?                                                                    | Create an Account |
|                                                                                     | Forgot Username?  |
|                                                                                     |                   |

## Create an Account

**1. Get Started**  $\rightarrow$  2. Provide Details  $\rightarrow$  3. Confirmation

| Start a dentist account                         | Dentist Account                                                                                                    |
|-------------------------------------------------|----------------------------------------------------------------------------------------------------|
| Provider ID or NPI numbers only (?)             | <ul> <li>Review patient<br/>allowances</li> <li>Check claim statistical<br/>Use Speed eClaim<br/>time edits and etail<br/>Submit claims F</li> <li>See your payment<br/>payment status</li> </ul> |
| I have read and agree to the Provider Agreement |                                                                                                    |
| Next Exit                                       |                                                                                                    |
|                                                 |                                                                                                    |

#### Features

- eligibility and
- atuses
- aim to provide realensure faster payments
- REE!
- ent history, check and view EOBs

## Complete the Fields as indicated

## **Create an Account**

| <ol> <li>Get Started →</li> </ol> | 2. Provide Details | <ul> <li>3. Confirmation</li> </ul> |
|-----------------------------------|--------------------|-------------------------------------|
|-----------------------------------|--------------------|-------------------------------------|

| Provider Registration                                                                                                    | Use the name                                                                                                    | Dentist Account Features                                                                                                    |
|----------------------------------------------------------------------------------------------------|----------------------------------------------------------------------------------------------------|----------------------------------------------------------------------------------------------------|
| Your Name Please do not use the name of anyone else in your office. First Name Last Name Email ③ This email will be used to activate your account. Confirm Email | of the person<br>who will be<br>using the<br>registration. If<br>calling for<br>password<br>reset, can only<br>reset for the<br>name on the<br>account or the<br>Dentist | <ul> <li>Review patient eligibility and<br/>allowances</li> <li>Check claim statuses</li> <li>Use Speed eClaim to provide real-<br/>time edits and ensure faster payments</li> <li>Submit claims FREE!</li> <li>See your payment history, check<br/>payment status and view EOBs</li> </ul> |
| Account Information                                                                                                    |                                                                                                    |                                                                                                    |
| Username<br>B-25 characters                                                                                                    |                                                                                                    |                                                                                                    |

## Complete the Fields as indicated – click submit

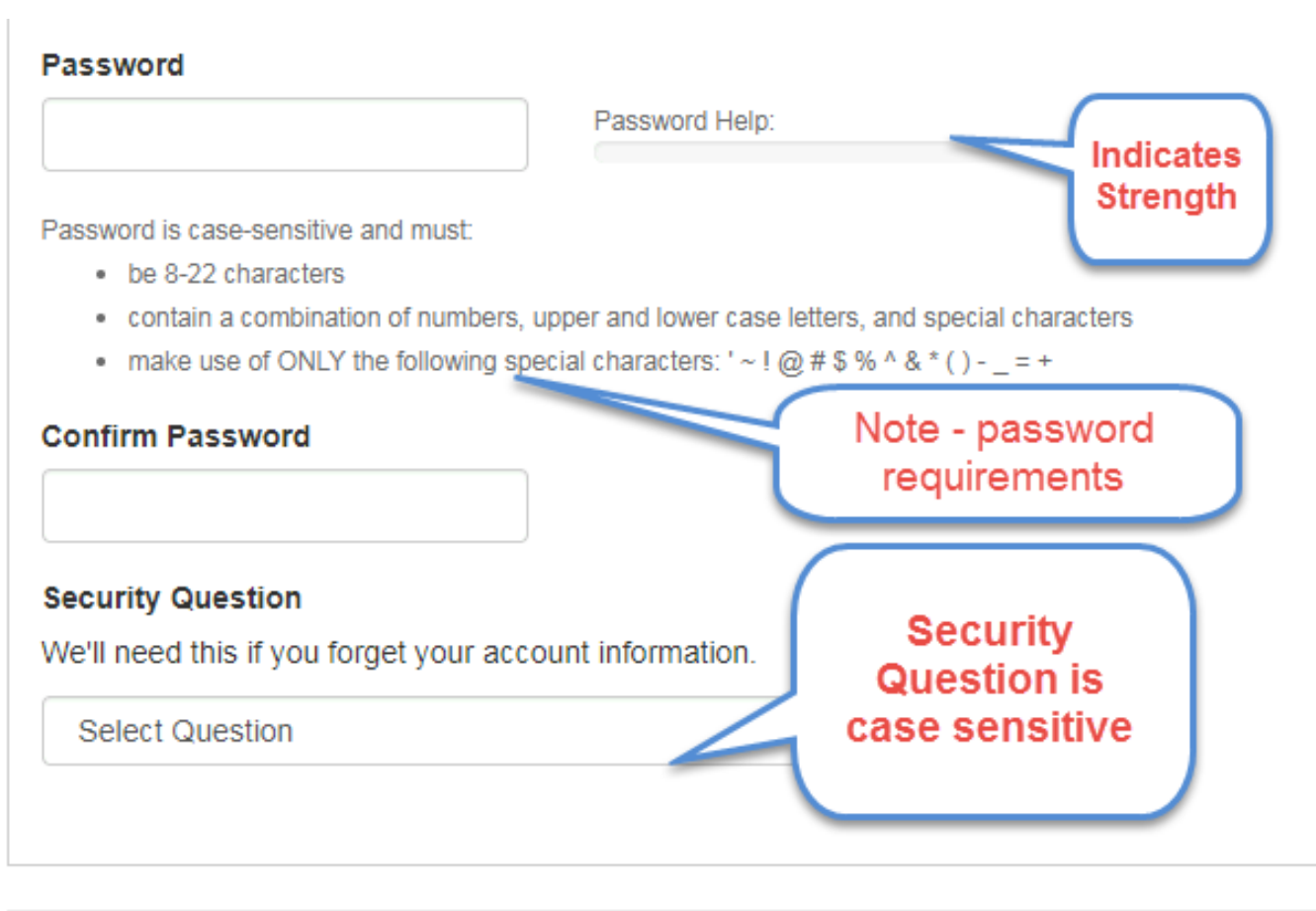

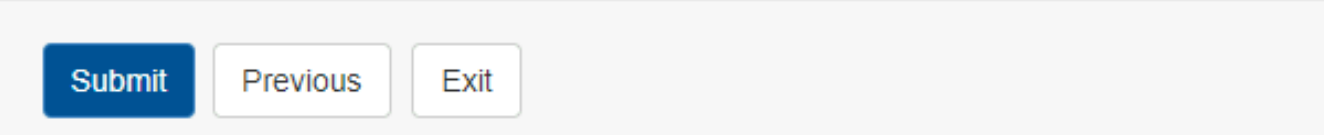

## Password

\*\*\*\*\*\*\*\*

## Password meets requirements

Password is case-sensitive and must:

- be 8-22 characters
- · contain a combination of numbers, upper and lower case letters, and special characters
- make use of ONLY the following special characters: '~! @ # \$ % ^ & \* () \_ = +

# **Security Questions**

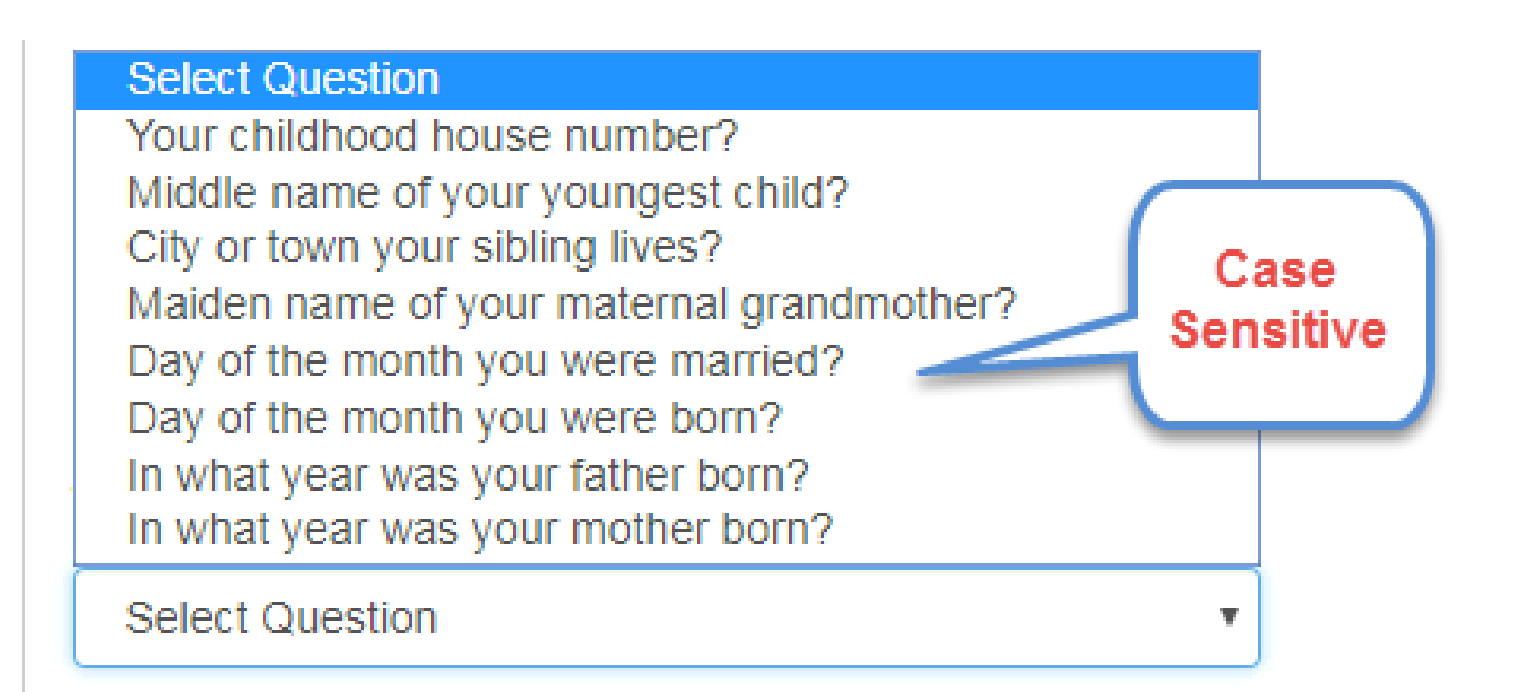

## **Email sent to Activate Account**

|                                                                                                    | _ |
|----------------------------------------------------------------------------------------------------|---|
|                                                                                                    | ĭ |
| Cc                                                                                                    |   |
| Subject: Activate your United Concordia Dentist Account                                                                                                    |   |
|                                                                                                    |   |
| Thank you for creating a United Concordia Dental online account. Your username is: GDtesting                                                                                                    |   |
|                                                                                                    |   |
| Click the activation link below to complete the process and activate your account.                                                                                                    |   |
| Activation Link: https://www.unitedconcordia.com/duadrr/login.xhtml?key=MjIwOTU2OQ%3D%3D                                                                                                    |   |
| If the link doesn't work:<br>1. Copy the link. (Please be sure the copy the whole link; it may wrap over two lines.)<br>2. Paste it into your browser.<br>3. Press Enter.                                                                                                    |   |
| Your online account is a convenient and secure way to manage your patients' dental benefits.                                                                                                    |   |
| After your account is activated, you can sign in to your secure account at: https://www.unitedconcordia.com/duadrr/login.xhtml                                                                                                    |   |
| About This Email<br>- This email was sent because you used an online service.<br>- If you received this email in error, please delete it from your inbox.<br>- To view our Privacy Policy: <u>https://www.unitedconcordia.com/dental-insurance/home/privacy/</u><br>- Do not reply to this email; it will be returned to an unmonitored mailbox.<br>- If you cannot activate your account, please contact technical support at 1-800-633-5430. |   |
| Entire Contents Copyright © 2015 United Concordia Companies, Inc. All Rights Reserved.                                                                                                    |   |
|                                                                                                    |   |

# Close out previous browser and sign in to new browser

| / | Activate Your Account                                                                          |  |  |  |  |  |  |
|---|------------------------------------------------------------------------------------------------|--|--|--|--|--|--|
|   | Sign In                                                                                        |  |  |  |  |  |  |
|   | To complete your account activation, please sign in below. Username Please enter your Username |  |  |  |  |  |  |
|   | Password I Sign In Forgot?                                                                     |  |  |  |  |  |  |

# Select Task and the Log In page will come up, sign in

## **MyDentalCoverage**

This site provides benefits, claims and eligibility information for members and providers

#### For Dentists

<u>My Patients' Benefits</u> offers secure access to patient information such as benefits, enrollment, claim status, allowance information, maximums, deductibles and procedure history.

<u>Reimbursements</u> allow dental offices to view a summary of reimbursements and details of each check, including information on associated claims.

Submit Claims using <u>Speed eClaim</u>, our free, claims-processing system that offers instant claims editing and resubmission, real-time explanations of benefits and cost savings for your office through reduced expenses for paper, ink and postage.

#### Add a Date of Service to a Predetermination

Search for a predetermination claim and add the dates of service.

Add X-rays to a Rejected Claim New Search for a rejected claim and add X-ray attachments.

Manage Electronic Funds Transfer (EFT) online to receive payments directly to your bank account.

Schedule of Allowances

Download the schedule of allowances for your participating networks.

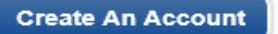

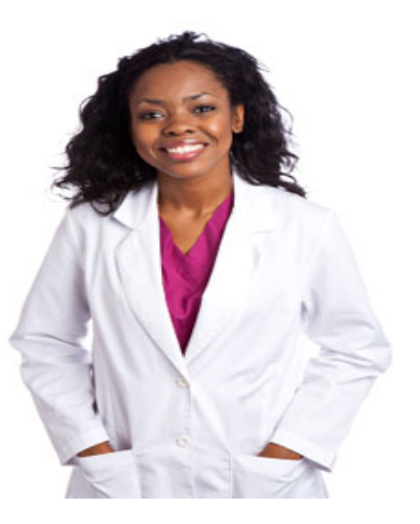

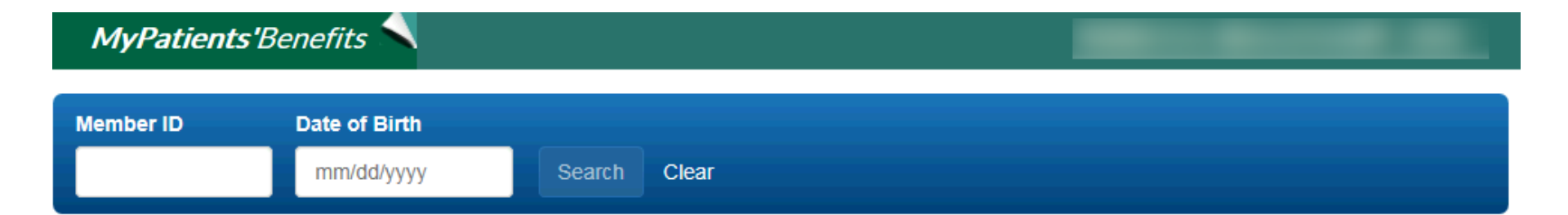

### Welcome to MyPatients' Benefits

#### Patient Dashboard

Find the information you need most often, all in one place

#### Claims Access

View claims for any office registered under your Tax ID and in a more intuitive format

#### Procedure Lookup

Calculate patient allowances for any office registered under your Tax ID and view additional procedure information

#### ✓ Service History

Access patient history more easily and apply filters to manage views

#### Print Options

Print benefits and service history more easily

And more...

Contact Us | Fraud | Privacy Policy | Integrity Process

Entire Contents © 2018 United Concordia Companies, Inc. All Rights Reserved

#### It's here! A faster way to find patients' dental benefits information. See what's new.

- Provider and Patient Specific Benefits
- Provider In Network
- Enrollment information
- Service History
- Tabs for Benefits, Claim Status and Ortho treatment
- Out of Network

Out-of-Network Dentist Dental Plan

Dental Network

NO NETWORK

DENTAL

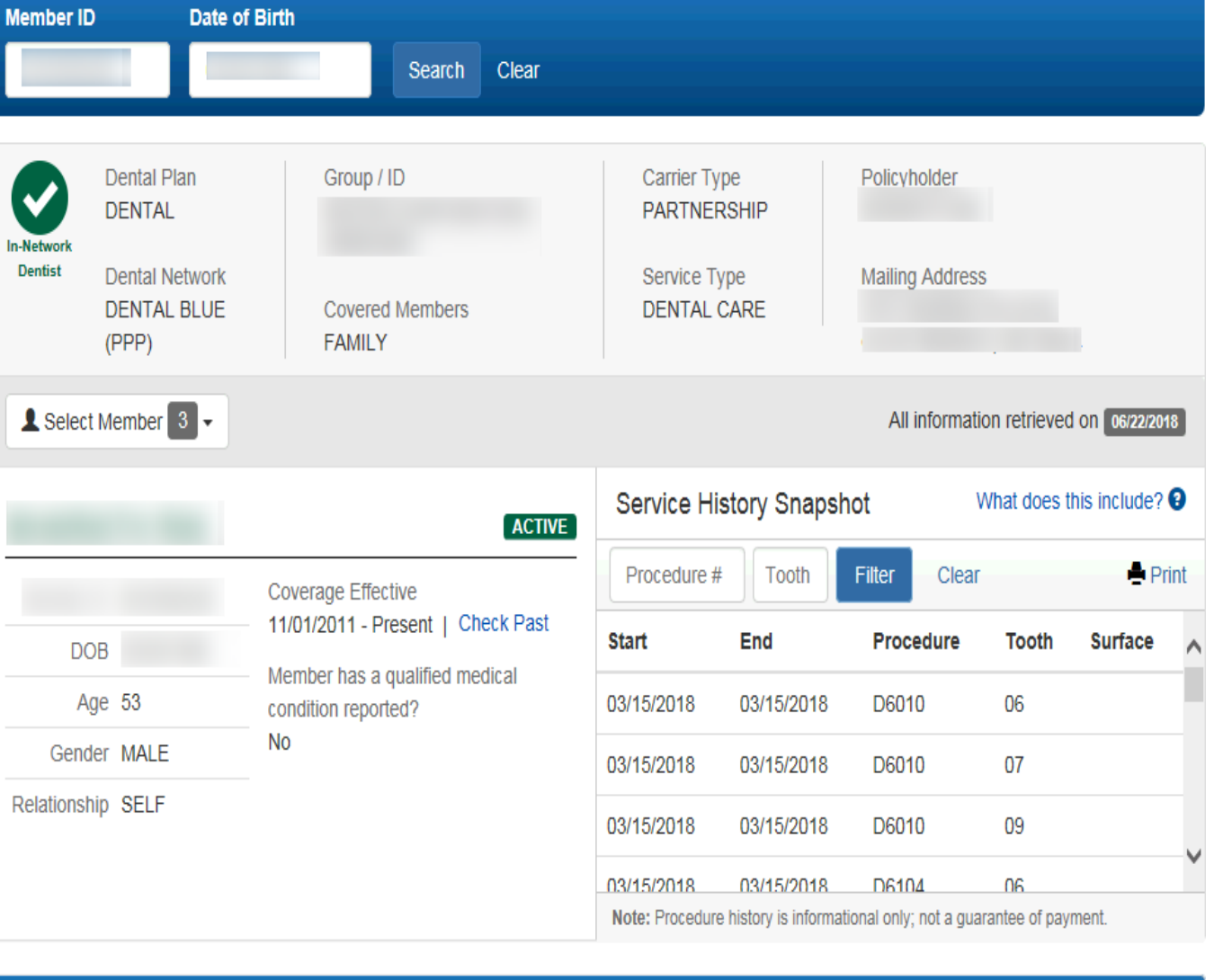

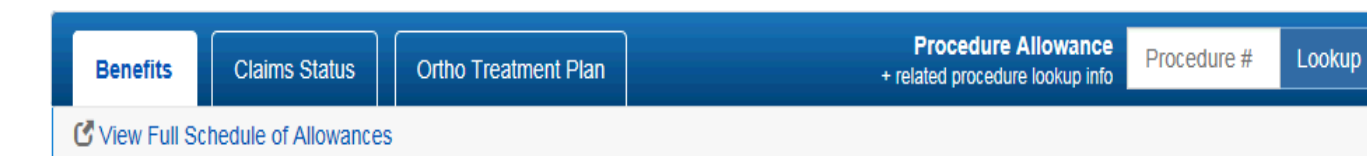

- Initial view of Benefits screen
- Procedure categories sorted by ADA code ranges
- To see

   additional
   benefits
   available if
   medical
   condition
   reported click
   See Medical
   Condition
   Benefits

| Benefits           | Claims Status            | Ortho Treatment Plan   | Procedure Allo<br>+ related procedure loc | owance Procedure # Lookup                                                |  |  |  |  |
|--------------------|--------------------------|------------------------|-------------------------------------------|--------------------------------------------------------------------------|--|--|--|--|
| C View Full S      | Schedule of Allowances   | Names of               |                                           |                                                                          |  |  |  |  |
|                    |                          | family<br>members with | n 📥 Print                                 | Deductibles                                                              |  |  |  |  |
| Search By          |                          | DOB                    | View Coverage Summary                     | No deductible applied to the current<br>benefit period. Please check the |  |  |  |  |
| Type in a k        | eyword or procedure code |                        | View Service History                      | information.                                                             |  |  |  |  |
| Policy Information |                          |                        |                                           |                                                                          |  |  |  |  |
| + Deductible       | es and Maximums          |                        |                                           | PROGRAM DOLLAR MAX                                                       |  |  |  |  |
| + Coordinat        | ion and Other Benet      | īts                    |                                           | INDIVIDUAL<br>01/01/2018 - 12/31/2018                                    |  |  |  |  |
| Benefit Details by | Procedure                |                        | Procedure Code Range                      | \$2,000.00 Applied \$2,000.00 Tota                                       |  |  |  |  |
| Preventive         | e Exams                  |                        | D0120 - D0191                             | \$0.00 Remaining                                                         |  |  |  |  |
|                    |                          |                        | D0210 - D0395                             | A Please advise patient on the statu                                     |  |  |  |  |
| + Tests and        | Examinations             |                        | D0414 - D0470                             |                                                                          |  |  |  |  |
| Pathology          | / Laboratory             |                        | D0472 - D0478                             |                                                                          |  |  |  |  |
| + Nomencla         | ature                    |                        | D0479 - D0999                             |                                                                          |  |  |  |  |
| + Cleanings        | & Fluoride               |                        | D1110 - D1330                             |                                                                          |  |  |  |  |
| + Sealants         |                          |                        | D1351 - D1354                             |                                                                          |  |  |  |  |
| + Space Ma         | aintainers               |                        | D1510 - D1999                             |                                                                          |  |  |  |  |
| + Restoration      | ons                      |                        | D2140 - D2430                             |                                                                          |  |  |  |  |
|                    |                          |                        |                                           |                                                                          |  |  |  |  |

 Display of additional benefits member would have if a medical condition was reported

| Ber        | ew Full Schedule of Allows                        | tus<br>ances    | Orth          | o Treatme                 | ent                                                                                                    | Pro<br>+ related          | cedure Alle<br>procedure lo   | okup info Pr                               | ocedure #                                              | ookup                  |            |
|------------|---------------------------------------------------|-----------------|---------------|---------------------------|----------------------------------------------------------------------------------------------------|---------------------------|-------------------------------|--------------------------------------------|--------------------------------------------------------|------------------------|------------|
| Search     | h By<br>ype in a keyword or procedure             | code            |               |                           | \view<br>(⊘)                                                                                                    | Coverage S<br>/iew Servic | Print<br>Summary<br>e History | V<br>This patient<br>condition<br>• See Me | Vellness Benefi<br>has NOT reported<br>dical Condition | ts<br>a medi<br>Benefi | ica        |
| Policy Int | tormation<br>ductibles and Maximur                | ms              |               |                           |                                                                                                    |                           |                               | PROGRAM                                    | DOLLAR DE                                              | )                      | •          |
| + Co       | ordination and Other B<br>ellness Benefits (Malen | enefit<br>a has | s<br>not repo | orted a c                 | ondition)                                                                                                    |                           |                               | 01/01/2017<br>\$25.00 App                  | AL<br>7 - 12/31/2017<br>blied \$2                      | 5.00 T                 | ot         |
| Procedure  |                                                   | Covered         | 1 Allowance   | Coverage %<br>or Copay \$ | Umitation                                                                                                    | Applied to<br>Deductible  | Applied to<br>Maximum         | AP                                         | \$0.00 R<br>sase advise patient                        | emain<br>on the si     | nin<br>tat |
| D1110      | Prophylaxis Adult >                               | Yes             | \$55.00       | 100%                      | Diabetes, Coronary Artery Disease,<br>Pregnancy, Oral Cancer Medical<br>Conditions   4 Per Benefit Period<br>Additional | No                        | No                            | PROGRAM                                    | I DOLLAR MA                                            | x                      |            |
| D1120      | Prophylaxis Child >                               | Yes             | \$38.00       | 100%                      | Diabetes, Coronary Artery Disease,<br>Pregnancy, Oral Cancer Medical<br>Conditions   4 Per Benefit Period<br>Additional | No                        | No                            | INDIVIDUA<br>01/01/2017<br>\$271.24 Ap     | NL<br>7 - 12/31/2017<br>oplied \$1,50                  | 0.00 T                 | ot         |
| D1208      | Topical Fluoride Varnish >                        | Yes             | \$25.00       | 100%                      | Oral Cancer Medical Condition   4<br>Per Benefit Period Additional                                                      | No                        | No                            |                                            | \$1,228.76 R                                           | emain                  | nin        |
| D1208      | Topical Fluoride Varnish >                        | Yes             | \$24.00       | 100%                      | Oral Cancer Medical Condition   4<br>Per Benefit Period Additional                                                      | No                        | No                            | ANNUAL                                     | MAX ROLLOVE                                            | R                      | •          |
| D4341      | Scaling/planing 4 +<br>Teeth >                    | Yes             | \$160.00      | 100%                      | Diabetes, Coronary Artery Disease,<br>Pregnancy Medical Conditions                                                      | No                        | No                            | INDIVIDU/<br>01/01/2017                    | L<br>7 - 12/31/2017                                    |                        |            |
| D4342      | Scaling/planing 1-3<br>Teeth >                    | Yes             | \$93.00       | 100%                      | Diabetes, Coronary Artery Disease,<br>Pregnancy Medical Conditions                                                      | No                        | No                            | \$0.00 Appl                                | ied \$1,00                                             | 0.00 T                 | ot         |
| D4910      | Periodontal<br>Maintenance >                      | Yes             | \$82.00       | 100%                      | Diabetes, Coronary Artery Disease,<br>Pregnancy, Oral Cancer Medical<br>Conditions   4 Per Benefit Period<br>Additional | No                        | No                            |                                            | \$1,000.00 R                                           | emain                  | nin        |

- Deductible & Maximum information will remain as a graphic and as text at top of benefits section
- + and allow user to expand to the details under the procedure category
- Click on procedure row to get to additional details

|   | Bei         | nefits Claims Statu                  | is      | Ortho T   | reatment                  | Plan                                        |               | Pro<br>+ related         | cedure Alle<br>procedure lo | owance<br>okup info       | Procedure #                                              | Lookup                                  |    |
|---|-------------|--------------------------------------|---------|-----------|---------------------------|---------------------------------------------|---------------|--------------------------|-----------------------------|---------------------------|----------------------------------------------------------|-----------------------------------------|----|
|   | 🕑 Vie       | w Full Schedule of Allowa            | ances   |           |                           |                                             |               |                          |                             |                           |                                                          |                                         |    |
| I |             |                                      |         |           |                           |                                             |               | ę                        | Print                       | Deduc                     | ctibles                                                  |                                         |    |
|   | Searc       | h By<br>pe in a keyword or procedure | code    |           |                           |                                             | View 0<br>∙⊘∨ | Coverage (<br>iew Servic | Summary<br>e History        | No de<br>benefi<br>benefi | ductible applied<br>it period. Please<br>its summary for | I to the current<br>e check the<br>more | ıt |
|   | Policy In   | formation                            |         |           |                           |                                             |               |                          |                             |                           |                                                          |                                         |    |
| ו | 🕇 De        | ductibles and Maximu                 | ms      |           |                           |                                             |               |                          |                             | PROG                      | RAM DOLLAR                                               | R MAX                                   | 3  |
|   | <b>+</b> Co | ordination and Other E               | Benefit | S         |                           |                                             |               |                          |                             | INDIV<br>01/01/           | <b>IDUAL</b><br>/2018 - 12/31/2                          | 018                                     |    |
|   | Benefit D   | etails by Procedure                  |         |           |                           |                                             | Procedu       | ure Code Ran             | ige                         | \$2,000                   | 0.00 Applied                                             | \$2,000.00 Tota                         | al |
|   | = Pre       | eventive Exams                       |         |           |                           |                                             | D012          | 20 - D019                | 1                           |                           |                                                          |                                         |    |
|   | Procedure   |                                      | Covered | Allowance | Coverage %<br>or Copay \$ | Limitation                                  |               | Applied to<br>Deductible | Applied to<br>Maximum       |                           | \$0<br>▲ Please advise p                                 | .00 Remaining                           | g  |
|   | D0120       | Periodic Evaluation >                | Yes     | \$31.00   | 100%                      | In Network   2 Per Ca<br>More               | lendar Year   | No                       | Yes                         |                           |                                                          |                                         |    |
|   | D0140       | Limited Oral Evaluation >            | Yes     | \$41.00   | 100%                      | In Network   1 Per Ca<br>Per Dentist   More | lendar Year ~ | No                       | Yes                         |                           |                                                          |                                         |    |
|   | D0145       | Oral Eval Under Age 3 >              | Yes     | \$28.00   | 100%                      | In Network   2 Per Ca<br>More               | lendar Year   | No                       | Yes                         |                           |                                                          |                                         |    |
|   | D0150       | Comprehensive<br>Evaluation >        | Yes     | \$43.00   | 100%                      | In Network   1 Per 24<br>Dentist   More     | Months ~ Per  | No                       | Yes                         |                           |                                                          |                                         |    |
|   | D0160       | Extensive Oral<br>Evaluation >       | Yes     | \$50.00   | 100%                      | In Network   1 Per Ca<br>Per Dentist   More | lendar Year ~ | No                       | Yes                         |                           |                                                          |                                         |    |
|   | D0170       | Re-evaluation, Limited >             |         |           |                           | Not Covered                                 | 1             |                          |                             |                           |                                                          |                                         |    |

Back to Benefits View

#### D0120: Periodic Evaluation

Procedure

 history relative
 to selected
 procedure is
 displayed to
 assist the office
 in determining
 patient
 eligibility for
 service

#### Procedure Details Applies to Coverage % Applies to Covered Allowance or Copay \$ Limitations Deductible Maximum In Network | 2 Per Calendar Year Yes \$31.00 100% No Yes Cost Share 0% - \$0.00 Notice: Procedure code allowances do not guarantee payment. Verify plan benefits, procedure eligibility and accumulations for additional information. Related Procedures Related procedures when 2 Per Calendar Year applies: D0120 - Periodic Evaluation > D0145 - Oral Eval Under Age 3 > **Procedure Service History**

Service history includes **related procedures** that determine eligibility.

Procedure Code did not return any procedure history.

Note: Procedure history is informational only; not a guarantee of payment.

#### Additional Policy Details

| Policy Type                | Description                                                  |
|----------------------------|--------------------------------------------------------------|
| Age-related Benefits Cease | Dependent ~ Age 26 And Older ~ Administered By Group         |
| Age-related Benefits Cease | Student Dependent ~ Age 26 And Older ~ Administered By Group |
| Individual Maximum         | \$2,000 Per Calendar Year ~ In network ~ Age 19 And Older    |

#### Procedure Dictionary

| Surgery Postoperative Days 0<br>Benefit Category DENTAL DIAGNOSTIC SERVICES<br>Treatment Length Required NO<br>Radiograph Type<br>Valid Tooth Surface<br>Valid Tooth | Surgery Preoperative Days<br>Surgery Postoperative Days<br>Benefit Category<br>Treatment Length Required<br>Radiograph Type<br>Valid Tooth Surface<br>Valid Tooth | 0<br>0<br>DENTAL DIAGNOSTIC SERVICES<br>NO<br><br> |
|----------------------------------------------------------------------------------------------------|----------------------------------------------------------------------------------------------------|----------------------------------------------------|
|----------------------------------------------------------------------------------------------------|----------------------------------------------------------------------------------------------------|----------------------------------------------------|

Service History Snapshot ACTIVE Coverage Effective Member ID 11/01/2011 - Present | Check Past Patient full DOB Member has a qualified medical Age 53 condition reported? No Gender MALE Relationship SELF Ortho Treatment Plan Claims Status Benefits **View Full Schedule of Allowances** 

| Procedure #     | Tooth              | Filter Clear             |              | Pri     | nt |
|-----------------|--------------------|--------------------------|--------------|---------|----|
| Start           | End                | Procedure                | Tooth        | Surface | ^  |
| 03/15/2018      | 03/15/2018         | D6010                    | 06           |         |    |
| 03/15/2018      | 03/15/2018         | D6010                    | 07           |         |    |
| 03/15/2018      | 03/15/2018         | D6010                    | 09           |         |    |
| 03/15/2018      | 03/15/2018         | D6104                    | 06           |         | ~  |
| Note: Procedure | history is informa | tional only; not a guara | antee of pay | ment.   |    |

х

What does this include? 3

procedure history is available in the procedure look or from the **View Service** History Link in **Benefit section** 

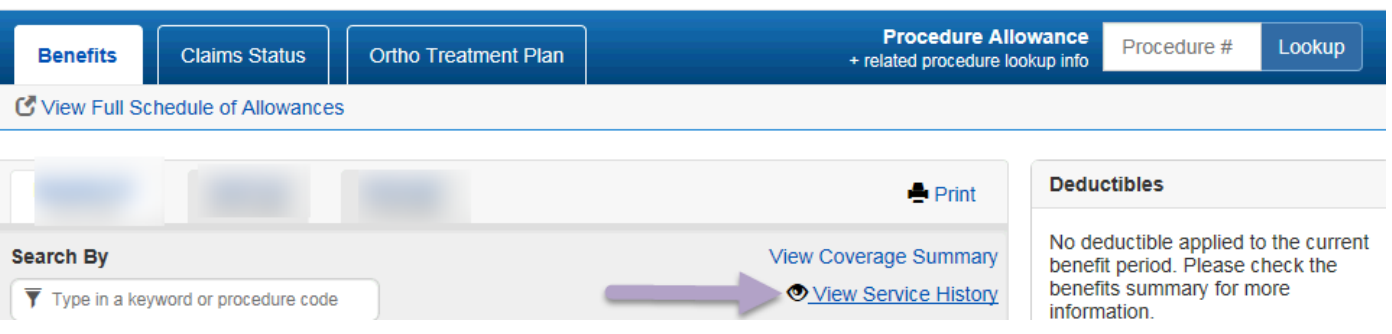

Service History

| Procedure  | # Tooth    | Filter       | lear     | Print        |
|------------|------------|--------------|----------|--------------|
| Start 🔺    | End It     | Procedure 11 | Tooth 11 | Surface It ^ |
| 03/15/2018 | 03/15/2018 | D6010        | 06       |              |
| 03/15/2018 | 03/15/2018 | D6010        | 07       |              |
| 03/15/2018 | 03/15/2018 | D6010        | 09       |              |
| 03/15/2018 | 03/15/2018 | D6104        | 06       |              |

- Waiting Periods shown when applicable
- Shows the % of benefit after the waiting period
- Provides the date the waiting period is over

| + x        | -Rays, All                                                                |         |           |          |                                                                                             | DC                                          | 210 - D03  | 30                | \$10.00 Applied                                                  | \$50.00 To     |  |  |
|------------|---------------------------------------------------------------------------|---------|-----------|----------|---------------------------------------------------------------------------------------------|---------------------------------------------|------------|-------------------|------------------------------------------------------------------|----------------|--|--|
| + c        | leanings & Fluoride Tre                                                   | eatme   | nts       |          |                                                                                             | D1                                          | 110 - D12  | :08               | \$30.00* Remaining                                               |                |  |  |
| <b>+</b> s | ealant Per Tooth                                                          |         |           |          |                                                                                             |                                             | D1351      |                   | " Reduced to the lesser amount of the Fam<br>deductible remainin |                |  |  |
| <b>+</b> s | pace Maintainers                                                          |         |           |          |                                                                                             | D1                                          | 510 - D15  | 575               |                                                                  |                |  |  |
| + R        | estorations                                                               |         |           |          |                                                                                             | D2                                          | 140 - D24  | 130               | Program Dollar Maximum                                           |                |  |  |
| + c        | rowns, Inlays & Onlays                                                    |         |           |          |                                                                                             | D2                                          | 2510 - D27 | '99               | Individual<br>01/01/2017 - 12/3                                  | 1/2017         |  |  |
| + 0        | ther Restorative Servic                                                   | es      |           |          |                                                                                             | D2                                          | 910 - D29  | 90                | \$10.00 Applied                                                  | \$1,000.00 To  |  |  |
| + E        | ndodontic Procedures                                                      |         |           |          | D3                                                                                          | 220 - D33                                   | 357        | \$990.00 Remainin |                                                                  |                |  |  |
| <b>+</b> s | urgical Periodontal Ser                                                   | vices   |           |          |                                                                                             | D3                                          | 410 - D39  | )20               | Orthodontics<br>\$0.00 Applied                                   | \$1,500.00 To  |  |  |
| — N        | on-Surgical Periodonta                                                    | l Sen   | /ices     |          |                                                                                             | D4                                          | 210 - D42  | 285               | é4                                                               | 500.00 Domoini |  |  |
| Procedure  |                                                                           | Covered | Allowance | Coverage | Limitation Applied to Applied to Maximum                                                    |                                             |            |                   | \$1,                                                             | 500.00 Remaini |  |  |
| D4210      | Gingivectomy or<br>gingivoplasty - 4+<br>teeth/spaces, per quadrant<br>>  | No      | \$816.00  | 0%       | Not Covered due t<br>Period   Covered a<br>8/1/2016   1 Per 38<br>Per Area Of The M<br>more | to Waiting<br>at 80% on<br>Months ~<br>outh | Yes        | Yes               |                                                                  |                |  |  |
| D4211      | Gingivectomy or<br>gingivoplasty - 1-3<br>teeth/spaces, per quadrant<br>> | No      | \$616.00  | 80%      | Not Covered due t<br>Period   Covered a<br>8/1/2016   1 Per 38<br>Per Area Of The M<br>more | to Waiting<br>at 80% on<br>Months ~<br>outh | Yes        | Yes               |                                                                  |                |  |  |
| D4212      | Gingivectomy for<br>Access >                                              | No      | \$816.00  | 80%      | Not Covered due t<br>Period   Covered a<br>8/1/2016   1 Per 38<br>Per Area Of The M<br>more | to Waiting<br>at 80% on<br>Months ~<br>outh | Yes        | Yes               |                                                                  |                |  |  |
| D4230      | Anatomical crown<br>exposure - 4+ contiguous<br>teeth per quadrant >      | No      | \$816.00  | 80%      | Not Covered due t<br>Period   Covered a<br>8/1/2016   1 Per 38<br>Per Area Of The M<br>more | to Waiting<br>at 80% on<br>Months ~<br>outh | Yes        | Yes               |                                                                  |                |  |  |
|            |                                                                           |         |           |          | Not Covered due t<br>Period   Covered a                                                     | o Waiting<br>at 80% on                      | Ver        | Vor               |                                                                  |                |  |  |
| D4231      | Anatomical crown<br>exposure - one to three<br>teeth per quadrant >       | No      | \$616.00  | 80%      | 8/1/2016   1 Per 38<br>Per Area Of The M<br>more                                            | outh                                        | res        | Tes               |                                                                  |                |  |  |

- Patient specific benefit information.
   Sealant not covered for due to age – Not covered, 0% and limitation
- Covered by plan but not covered for patient

|                                       |                              |         | RISHA.    | •                         |                                                                                                    |                                                                                                    |                          | Print                |  |
|---------------------------------------|------------------------------|---------|-----------|---------------------------|----------------------------------------------------------------------------------------------------|----------------------------------------------------------------------------------------------------|--------------------------|----------------------|--|
| Searc                                 | h By                         |         |           |                           |                                                                                                    | View C                                                                                                    | overage (                | Summar               |  |
| Ту                                    | pe in a keyword or procedure | e code  |           |                           |                                                                                                    | <b>⊘</b> ∨i                                                                                                    | ew Servic                | e Histor             |  |
| Policy In                             | formation                    |         |           |                           |                                                                                                    |                                                                                                    |                          |                      |  |
| + De                                  | ductibles and Maximu         | ms      |           |                           |                                                                                                    |                                                                                                    |                          |                      |  |
| + Co                                  | ordination and Other E       | Benefit | s         |                           |                                                                                                    |                                                                                                    |                          |                      |  |
| Benefit D                             | etails by Procedure          |         |           |                           |                                                                                                    | Procedu                                                                                                    | re Code Rar              | ige                  |  |
| + Pre                                 | eventive Exams               | D012    | 0 - D019  | 1                         |                                                                                                    |                                                                                                    |                          |                      |  |
| + X-rays D0210 -                      |                              |         |           |                           |                                                                                                    |                                                                                                    |                          | 5                    |  |
| + Tests and Examinations D0414 - D047 |                              |         |           |                           |                                                                                                    |                                                                                                    | 0                        |                      |  |
| + Pat                                 | thology Laboratory           |         |           |                           |                                                                                                    | D047                                                                                                    | 2 - D047                 | 8                    |  |
| + No                                  | menclature                   |         |           |                           |                                                                                                    | D047                                                                                                    | 9 - D099                 | 9                    |  |
| + Cle                                 | anings & Fluoride            |         |           |                           |                                                                                                    | D111                                                                                                    | 0 - D133                 | 0                    |  |
| - Sea                                 | alants                       |         |           |                           |                                                                                                    | D1351 - D1354                                                                                                    |                          |                      |  |
| Procedure                             |                              | Covered | Allowance | Coverage %<br>or Copay \$ | Limitation                                                                                             |                                                                                                    | Applied to<br>Deductible | Applied t<br>Maximur |  |
| D1351                                 | Sealant Per Tooth >          | No      |           | 0%                        | No Coverage Due to A<br>In Network   1 Per To<br>Lifetime ~ Under 14 Y<br>Permanent 1st And 20<br>More | Vo Coverage Due to Age Limitation  <br>n Network   1 Per Tooth ~ Per<br>.ifetime ~ Under 14 Years Of Age ~ No<br>Permanent 1st And 2nd Molars  <br>More |                          |                      |  |
| D1352                                 | Preventive Resin Rest >      |         |           |                           | Not Covered                                                                                            | I                                                                                                    |                          |                      |  |
| D1353                                 | Sealant Repair >             |         |           |                           | Not Covered                                                                                            | 1                                                                                                    |                          |                      |  |
| D1354                                 | Interim Caries               |         |           |                           | Not Covered                                                                                            | 1                                                                                                    |                          |                      |  |

Deductibles

No deductible applied to the current benefit period. Please check the benefits summary for more information.

#### Maximums

No maximum applied to the current benefit period. Please check the benefits summary for more information.

- Change patient to child Andrew
- Expand sealant coverage
- Benefits specific to Andrew and now shows covered

| C Collaborate.nignmark.com/t                | eams3/11214940                      | nononis point                                            |                          |                              |                                                                   |  |  |  |
|---------------------------------------------|-------------------------------------|----------------------------------------------------------|--------------------------|------------------------------|-------------------------------------------------------------------|--|--|--|
|                                             |                                     | 10202015 D0120 -                                         |                          |                              |                                                                   |  |  |  |
|                                             |                                     | Note: Proce                                              | dure historie            | s are informati              | ional only, not a guarantee of payment                            |  |  |  |
| Benefits Claim Status Ortho Treatme         | nt                                  | P                                                        | ocedure A<br>+ related   | llowance / (<br>procedure lo | Co-Pay Procedure # Lookup                                         |  |  |  |
| lew Full Schedule of Allowances             |                                     | Based on Location: 210 FORG RD17007 O Change Provider ID |                          |                              |                                                                   |  |  |  |
| ANDREW                                      |                                     |                                                          |                          | Print 🏗                      | Program Dollar Deductible                                         |  |  |  |
| earch for                                   |                                     |                                                          | View Servi               | e History                    | Family<br>01/01/2015 - 12/31/2015                                 |  |  |  |
| Q. Enter procedure code, name or limitation | ich                                 |                                                          |                          |                              | \$120.00 Paid \$150.00 Total                                      |  |  |  |
| olicy-Related Benefits Details              |                                     |                                                          |                          |                              | \$30.00 Remaining                                                 |  |  |  |
| Deductibles and Maximums                    |                                     |                                                          |                          |                              | Individual                                                        |  |  |  |
| Other Benefits                              |                                     |                                                          |                          |                              | 01/01/2015 - 12/31/2015                                           |  |  |  |
| enett Details by Procedure                  |                                     | Procedure Code Range                                     |                          |                              | S40.00 Applied S50.00 Total                                       |  |  |  |
| + Exams                                     |                                     | D0120 - D0180 \$10.00* Rem                               |                          |                              | \$10.00° Remaining                                                |  |  |  |
| 🕂 X-Rays, All                               |                                     | D0210 - D0330                                            |                          |                              | *Reduced to the lesser amount of the Family deductible remaining. |  |  |  |
| Cleanings & Fluoride Treatments             |                                     | D1110 - D1208                                            |                          |                              |                                                                   |  |  |  |
| - Sealant Per Tooth                         |                                     | D1351                                                    |                          |                              | Program Dollar Maximum                                            |  |  |  |
| covered Allovance Cover                     | age Limitation                      |                                                          | Applied to<br>Deductible | Applied to<br>Maximum        | Individual<br>01/01/2015 - 12/31/2015                             |  |  |  |
| 1351 Sealant Per Tooth > Yes \$30.24 10     | 0% 1 Per Tooth ~ Per 3<br>Permanent | 3 Years ~                                                | No                       | Yes                          | \$40.00 Applied \$1,000.00 Total                                  |  |  |  |
| Space Maintainers                           |                                     | D1                                                       | 510 - D15                | 75                           | \$960.00 Remaining                                                |  |  |  |
| Restorations                                |                                     | D2                                                       | 140 - D24                | 30                           | Orthodontics                                                      |  |  |  |
| F Crowns, Inlays & Onlays                   |                                     | D2                                                       | 510 - D27                | 99                           | \$0.00 Applied \$1,500.00 Total                                   |  |  |  |
| Other Restorative Services                  |                                     | D2                                                       | 910 - D29                | 90                           | \$1,500.00 Remaining                                              |  |  |  |
| Endodontic Procedures                       |                                     | D3                                                       | 220 - D33                | 57                           |                                                                   |  |  |  |
| L. Cumiest Deviated at the Casting          |                                     | 00                                                       | 440 000                  | 20                           |                                                                   |  |  |  |

• Not covered by plan

Benefit Details by Procedure

• Alternate Benefit

| - Pre     | eventive Exams                   |             | D0120 - D0191 |                           |                                              |               |                          |                       |
|-----------|----------------------------------|-------------|---------------|---------------------------|----------------------------------------------|---------------|--------------------------|-----------------------|
| Procedure |                                  | Covered     | Allowance     | Coverage %<br>or Copay \$ | Limitation                                   |               | Applied to<br>Deductible | Applied to<br>Maximum |
| D0120     | Periodic Evaluation >            | Yes         | \$31.00       | 100%                      | In Network   2 Per Cal<br>More               | lendar Year   | No                       | Yes                   |
| D0140     | Limited Oral Evaluation >        | Yes         | \$41.00       | 100%                      | In Network   1 Per Cal<br>Per Dentist   More | No            | Yes                      |                       |
| D0145     | Oral Eval Under Age 3 >          | Yes         | \$28.00       | 100%                      | In Network   2 Per Cal<br>More               | lendar Year   | No                       | Yes                   |
| D0150     | Comprehensive<br>Evaluation >    | Yes         | \$43.00       | 100%                      | In Network   1 Per 24<br>Dentist   More      | Months ~ Per  | No                       | Yes                   |
| D0160     | Extensive Oral<br>Evaluation >   | Yes         | \$50.00       | 100%                      | In Network   1 Per Cal<br>Per Dentist   More | lendar Year ~ | No                       | Yes                   |
| D0170     | Re-evaluation, Limited >         |             |               |                           | Not Covered                                  |               |                          |                       |
| D0171     | Post-operative Office<br>Visit > | Not Covered |               |                           |                                              |               |                          |                       |

| D2391 | 1 Surf Resin Posterior >       | Yes | \$112.00 | 67% | In Network   1 Per 12 Months   No<br>Alternate Benefit   More | No | Yes |
|-------|--------------------------------|-----|----------|-----|---------------------------------------------------------------|----|-----|
| D2392 | 2 Surf Resin Posterior >       | Yes | \$143.00 | 67% | In Network   1 Per 12 Months   No<br>Alternate Benefit   More | No | Yes |
| D2393 | 3 Surf Resin Posterior >       | Yes | \$172.00 | 67% | In Network   1 Per 12 Months   No<br>Alternate Benefit   More | No | Yes |
| D2394 | 4 Or More Surf Resin<br>Post > | Yes | \$190.00 | 67% | In Network   1 Per 12 Months   No<br>Alternate Benefit   More | No | Yes |
|       |                                |     |          |     |                                                               |    |     |

Procedure Code Range

- PDF Print / Save capability
- Select sections the provider is interested in details for
- Select all sections if needed

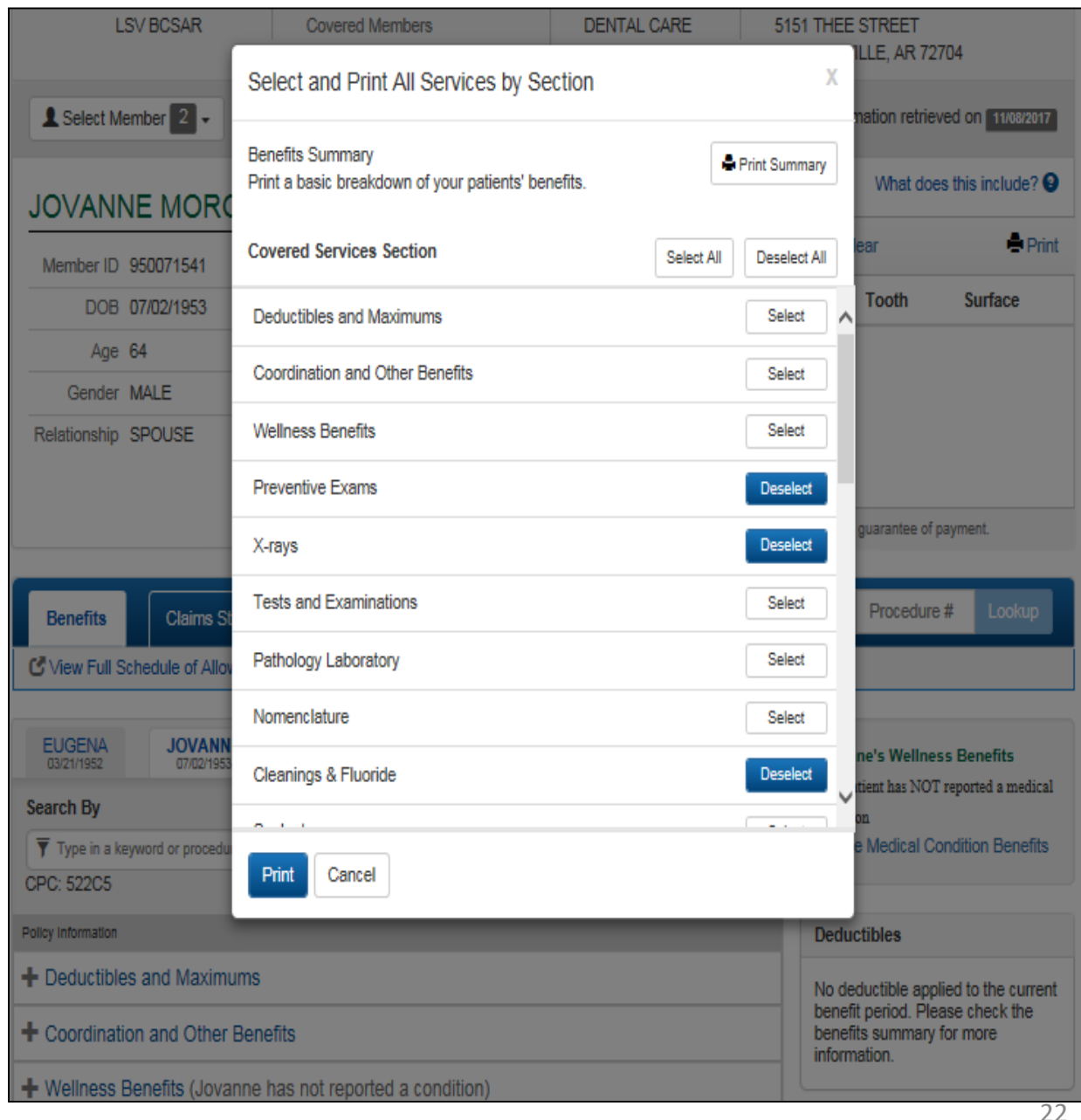

• Print

| DENIAL                       | VSP DENTAL GOLD PLUS<br>VISI / F01486000 | 05/01/2017 - Presen     |
|------------------------------|------------------------------------------|-------------------------|
| etwork Provider ID<br>entist | Name                                     |                         |
|                              | etwork Provider ID<br>entist             | etwork Provider ID Name |

Benefit Details by Procedure

| Preventive E | xams                           |         |             | D0120 - D0191             |                                                                          |                          |                       |  |  |
|--------------|--------------------------------|---------|-------------|---------------------------|--------------------------------------------------------------------------|--------------------------|-----------------------|--|--|
| Procedure    |                                | Covered | Allowance   | Coverage %<br>or Copay \$ | Limitation                                                               | Applied to<br>Deductible | Applied to<br>Maximum |  |  |
| D0120        | Periodic Evaluation            | Yes     | \$31.00     | 100%                      | In Network   2 Per<br>Contract Year ~ Per<br>Same Group                  | Yes                      | Yes                   |  |  |
| D0140        | Limited Oral Evaluation        | Yes     | \$41.00     | 100%                      | In Network   1 Per<br>Contract Year ~ Per<br>Dentist ~ Per Same<br>Group | Yes                      | Yes                   |  |  |
| D0145        | Oral Eval Under Age 3          |         | No Coverage |                           |                                                                          |                          |                       |  |  |
| D0150        | Comprehensive<br>Evaluation    | Yes     | \$43.00     | 100%                      | In Network   1 Per 24<br>Months ~ Per Dentist ~<br>Per Same Group        | Yes                      | Yes                   |  |  |
| D0160        | Extensive Oral<br>Evaluation   | Yes     | \$50.00     | 100%                      | In Network   1 Per<br>Contract Year ~ Per<br>Dentist ~ Per Same<br>Group | Yes                      | Yes                   |  |  |
| D0170        | Re-evaluation, Limited         |         |             |                           | No Coverage                                                              |                          |                       |  |  |
| D0171        | Post-operative Office<br>Visit |         |             |                           | No Coverage                                                              |                          |                       |  |  |
| D0180        | Periodontal Evaluation         | Yes     | \$52.00     | 100%                      | In Network   1 Per<br>Contract Year ~ Per<br>Dentist ~ Per Same<br>Group | Yes                      | Yes                   |  |  |
| D0190        | Screening                      |         |             |                           | No Coverage                                                              |                          |                       |  |  |
| D0191        | Assessment                     |         |             |                           | No Coverage                                                              |                          |                       |  |  |
|              |                                |         |             |                           | 00240                                                                    | 00000                    |                       |  |  |

 View / Print Coverage Summary 

| Il information retrieved on 11/0                            | 8/2017                              | Dental Pl<br>DENTAL        |                 | Plan Group / ID<br>L VSP DENT/<br>VISI / F0144           | AL GOLD PLUS<br>86000 | 05/01/2017 - Prese<br>ACTIVE |  |
|-------------------------------------------------------------|-------------------------------------|----------------------------|-----------------|----------------------------------------------------------|-----------------------|------------------------------|--|
|                                                             | In                                  | Dentist                    | Provider        | r ID Name                                                |                       |                              |  |
| Deductibles and Maximums                                    |                                     |                            |                 |                                                          |                       |                              |  |
| ndividual Deductible: \$20 Pe<br>ndividual Maximum: \$1,000 | er Contract Year<br>Per Contract Ye | ∼ In netwo<br>ar ~ In netv | rk<br>vork      |                                                          |                       |                              |  |
| Benefits Summary<br>View detailed benefits for proce        | edure level cove                    | rage, exclu                | sions and       | limitations                                              |                       |                              |  |
| Category                                                    | Procedure*                          | Covera<br>or Cop           | ige %<br>ay \$* | Category                                                 | Procedure*            | Coverage %<br>or Copay \$"   |  |
| Exams                                                       | D0120                               | 100                        | %               | Endodontics                                              | D3330                 | 80%                          |  |
| Cleanings                                                   | D1110                               | 100                        | %               | Periodontics                                             | D4341                 | 80%                          |  |
| Sealants                                                    | D1351                               | Not Co                     | vered           | Implants                                                 | D6010                 | 50%                          |  |
| Bitewing X-Rays                                             | D0274                               | 100                        | %               | Oral Surgery                                             | D7210                 | 80%                          |  |
| Full Mouth X-Rays                                           | D0210                               | 100                        | %               | Implant Related Prosthetics                              | D6058                 | 50%                          |  |
| Space Maintainers                                           | D1510                               | Not Co                     | vered           | Prosthetics                                              | D6240                 | 50%                          |  |
| Basic Restorative, Fillings                                 | D2150                               | 80                         | %               | Orthodontics                                             | D8080                 | Not Covered                  |  |
| Basic Restorative, Fillings                                 | D2391                               | 80                         | %               | Wellness Benefits Due To<br>Qualifying Medical Condition |                       | No condition<br>reported     |  |
|                                                             |                                     | 50%                        |                 |                                                          |                       |                              |  |

Provider Acknowledges and understands that the information contained herein reflects current files. Claims will be processed according to benefit and membership information on our files at the time of processing. Therefore, the information contained herein does not guarantee reimbursement.

\* The procedure code and coverage listed for a category represent one example. Coverage will vary for the category depending on the procedure code used.

 Claim Status – recent claim alert

• View Details

|                                                 | Claims \$         | Status 1                  | RECENT           | Ortho T              | reatme   | ent Plan     |           |                | + rela      | Proced<br>ated proc        | ure Allo                                                     | wance<br>kup info                                      | Procedure #                                 | Lookup            |
|-------------------------------------------------|-------------------|---------------------------|------------------|----------------------|----------|--------------|-----------|----------------|-------------|----------------------------|--------------------------------------------------------------|--------------------------------------------------------|---------------------------------------------|-------------------|
| View Full Sch                                   | iedule of A       | llowance                  | es               |                      |          |              |           |                |             |                            |                                                              |                                                        |                                             |                   |
| atient Claims                                   |                   |                           |                  |                      |          |              |           |                |             |                            |                                                              |                                                        |                                             |                   |
| ew Past 12 Mo                                   | onths             | ~                         | Searc            | h                    |          |              |           |                |             |                            |                                                              |                                                        |                                             |                   |
| ate of Service                                  | Clai              | m #                       |                  | Billing Provid       | der      | Total        | Charg     | je             | Payment     | s                          | status                                                       | Action                                                 | S                                           |                   |
| /08/2018                                        | 1813              | 30234063                  | 3                | 003317191            |          | \$189.0      | )0        |                | \$79.18     |                            | Paid                                                         | ŀ                                                      | lide Details                                | •                 |
| Claim Deta                                      | ails - 18         | 130234                    | 1063             |                      |          |              |           |                |             |                            |                                                              |                                                        |                                             | 🖨 Print           |
| Service<br>Date                                 | Proc.<br>Code     | Proc.<br>Count            | Tooth            | Non Charge<br>Amount | NC<br>CD | Sub<br>Liab. | SL<br>CD  | Reject<br>Code | 507<br>Code | 508<br>Code                | Other<br>Ins.                                                | Provider<br>Charge                                     | Allowed<br>Amount                           | Payment<br>Amount |
| 05/08/2018                                      | D0120             | 1                         |                  | \$22.05              | P1       |              |           |                | F1          | 1                          | \$0.00                                                       | \$46.00                                                | \$23.95                                     | \$23.95           |
|                                                 | D1110             | 4                         |                  | 627.20               |          |              |           |                | E1          | 4                          |                                                              | 604.00                                                 | \$46.61                                     | \$46.61           |
| 05/08/2018                                      | 01110             | 1                         |                  | 901.09               | P1       |              |           | -              | <u></u>     |                            | \$0.00                                                       | 304.UU                                                 | 940.01                                      | 010.01            |
| 05/08/2018                                      | D0274             | 1                         |                  | \$30.38              | P1<br>P1 | \$20.00      | A1        | -              | E1          | 1                          | \$0.00                                                       | \$59.00                                                | \$28.62                                     | \$8.62            |
| 05/08/2018                                      | D0274             | 1                         |                  | \$30.38              | P1<br>P1 | \$20.00      | A1        |                | F1          | 1                          | \$0.00<br>\$0.00<br>T                                        | \$59.00<br>S59.00<br>Total Paym                        | \$28.62                                     | \$8.62<br>\$79.18 |
| 05/08/2018<br>05/08/2018<br>Carrier<br>LIFE AND | D0274             | 1<br>TY VENT              | URES             | \$30.38              | P1<br>P1 | \$20.00      | <u>A1</u> |                | F1          | 1.<br>1.<br>D              | \$0.00<br>\$0.00<br>T<br>ate Clair<br>5/10/201               | 559.00<br>Total Paym<br>m Receive<br>8                 | s28.62                                      | \$8.62<br>\$79.18 |
| Carrier<br>LIFE AND<br>Health Car               | D0274<br>SPECIALT | 1<br>TY VENT<br>tatus Cat | URES<br>egory Co | \$30.38              | P1<br>P1 | \$20.00      | <u>A1</u> |                | F1          | 1<br>1<br>D<br>0<br>H<br>1 | \$0.00<br>\$0.00<br>T<br>Date Clain<br>5/10/201<br>lealth Ca | \$59.00<br>Fotal Paym<br>m Receive<br>8<br>rre Claim S | \$28.62<br>Lent Amount:<br>d<br>Status Code | \$8.62<br>\$79.18 |

## Reimbursements

## **MyDentalCoverage**

This site provides benefits, claims and eligibility information for members and providers

#### For Dentists

<u>My Patients' Benefits</u> offers secure access to patient information such as benefits, enrollment, claim status, allowance information, maximums, deductibles and procedure history.

<u>Reimbursements</u> allow dental offices to view a summary of reimbursements and details of each check, including information on associated claims.

Submit Claims using <u>Speed eClaim</u>, our free, claims-processing system that offers instant claims editing and resubmission, real-time explanations of benefits and cost savings for your office through reduced expenses for paper, ink and postage.

Add a Date of Service to a Predetermination Search for a predetermination claim and add the dates of service.

Add X-rays to a Rejected Claim New Search for a rejected claim and add X-ray attachments.

Manage Electronic Funds Transfer (EFT) online to receive payments directly to your bank account.

#### Schedule of Allowances

Download the schedule of allowances for your participating networks.

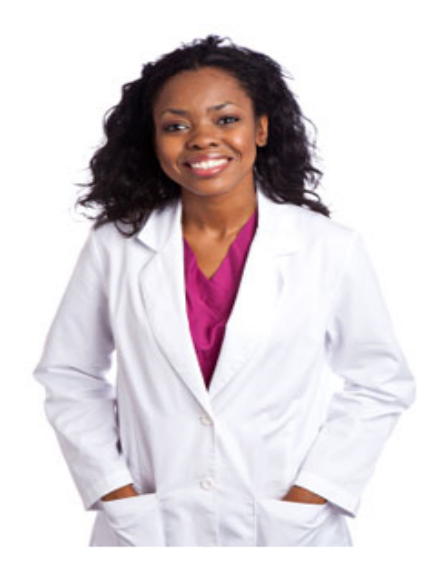

Create An Account

### Reimbursements

 After logging in, Enter Provider ID & Tax ID

| Provider EOB and/or Payment Information |  |
|-----------------------------------------|--|
| Provider Id: Provider Id                |  |
| Tax Id: Tax Id                          |  |
|                                         |  |
| Submit                                  |  |

- Enter date range to search provider check information
- Select Search Date Range

| Provider EOB and/or Payment Information                                                                                                    |
|----------------------------------------------------------------------------------------------------|
| EOBs and Payments processed under the Tax id (the same one used to register the User id) are displayed via this option.<br>Key the Begin and End dates and select the Search Date Range button to see providers and offices with EOBs and/or Payments for a time frame.<br>Begin Date (MN DDICCYY) 10/25/2017 End Date (MN DDICCYY) 11/09/2017<br>Search Date Range<br>Return to Website |

## **Provider EOB and/or Payment Information**

EOBs and Payments processed under the Tax id (the same one used to register the User id) are displayed via this option.

Key the Begin and End dates and select the Search Date Range button to see providers and offices with EOBs and/or Payments for a time frame.

| Begin Date (MM/DD/CCYY) 03/28/                                                            | 2018 End Date (MM/DD/CCYY) 04/12/2018                                           |  |  |  |  |  |  |  |
|-------------------------------------------------------------------------------------------|---------------------------------------------------------------------------------|--|--|--|--|--|--|--|
| Search Date Range                                                                         |                                                                                 |  |  |  |  |  |  |  |
| The groups and providers on this list h                                                   | ave EOBs and/or Payments for the time frame above.                              |  |  |  |  |  |  |  |
| To view n                                                                                 | nore use the scroll bar.                                                        |  |  |  |  |  |  |  |
| Provider Name will a                                                                      | appear here; Select and Click Submit button below                               |  |  |  |  |  |  |  |
| Select the group or provider and Click on the Submit button to view EOBs and/or Payments. |                                                                                 |  |  |  |  |  |  |  |
| Submit<br>Entire Contents © 20<br>A                                                       | Return to Website<br>)18 United Concordia Companies, Inc.<br>JI Rights Reserved |  |  |  |  |  |  |  |

## Summary of recent provider payments and EOBs displayed

## **Provider EOB and/or Payment Information**

#### **EOB And/Or Payment Summary**

View The Results For Payee ID:

#### Issue Date Range: 03/28/2018 To 04/12/2018

| EFT (Payr  | Click to see complete |            |       |         |           |
|------------|-----------------------|------------|-------|---------|-----------|
| Issue Date | Check/EFT Ind.        | Check/EFT# | EOB   | Bank Ac | EOB       |
| 04/05/2018 | No Payment            |            | EOB   |         |           |
| 04/05/2018 | No Payment            |            | EOB   |         |           |
| 04/05/2018 | No Payment            |            | EOB - |         |           |
| 03/29/2018 | Claim Payment Check   |            | EOB   |         | \$ 17.60  |
| 03/29/2018 | Claim Payment Check   |            | EOB   |         | \$ 130.92 |
| 03/29/2018 | Claim Payment Check   |            | EOB   |         | \$ 305.37 |
| 03/29/2018 | No Payment            |            | EOB   |         |           |

#### Total Number of Rows Displayed: 7

New Search Return to Website

If you use assistive technology (such as a screen reader, eye tracking device, voice recognition software, etc.) and have difficulty reading information on the EOBs, please email us at <a href="mailto:accessibility@unitedconcordia.com">accessibility@unitedconcordia.com</a>

## Provider EOB and/or Payment Information

#### **Check Detail Information**

#### Details For the Check Number :

| Issue Date:    | 11/07/2017 | Amount:           | \$162.20   |
|----------------|------------|-------------------|------------|
| Payee #:       |            | Bank Status       | Matched    |
| Payee Name:    |            | Bank Status Date: | 11/07/2017 |
| Payee Address: |            |                   |            |
|                |            |                   |            |
|                |            |                   |            |

#### Check Related Claims

| List of related claims |            |              |          |                |  |  |
|------------------------|------------|--------------|----------|----------------|--|--|
| Claim No               | From DOS   | Patient Name | Paid Amt | Member Corr ID |  |  |
| 0017303245205          | 10/30/2017 |              | \$30.34  |                |  |  |
| 0017306293205          | 11/02/2017 |              | \$84.84  |                |  |  |
| 0017304332289          | 10/31/2017 |              | \$87.02  |                |  |  |

Total Number of Related Claims Displayed: 3

Back to Check Summary Information New Search Return to Website

# Speed eClaim<sup>®</sup>

## **MyDentalCoverage**

This site provides benefits, claims and eligibility information for members and providers

#### For Dentists

<u>My Patients' Benefits</u> offers secure access to patient information such as benefits, enrollment, claim status, allowance information, maximums, deductibles and procedure history.

<u>Reimbursements</u> allow dental offices to view a summary of reimbursements and details of each check, including information on associated claims.

Submit Claims using <u>Speed eClaim<sup>®</sup></u>, our free, claims-processing system that offers instant claims editing and resubmission, real-time explanations of benefits and cost savings for your office through reduced expenses for paper, ink and postage.

Add a Date of Service to a Predetermination

Search for a predetermination claim and add the dates of service.

Add X-rays to a Rejected Claim New

Search for a rejected claim and add X-ray attachments.

Manage Electronic Funds Transfer (EFT) online to receive payments directly to your bank account.

#### Schedule of Allowances

Download the schedule of allowances for your participating networks.

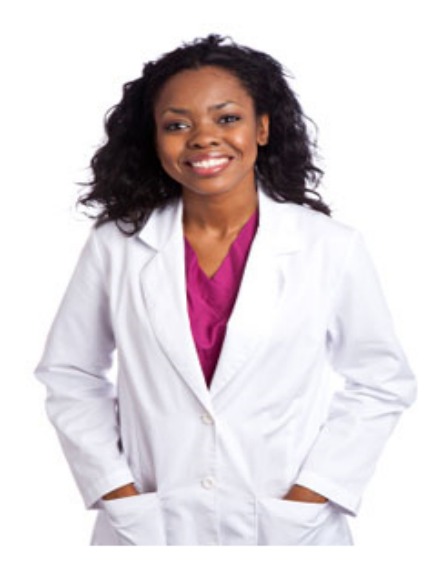

Create An Account

# Speed eClaim<sup>®</sup> quick entry – used when no attachments; COB information or any special comment needs to be entered

| Snee                                                 | de                                          | Claim                                           |                                     |                                                                                                    |                   |                       |                     |                                      |
|------------------------------------------------------|---------------------------------------------|-------------------------------------------------|-------------------------------------|----------------------------------------------------------------------------------------------------|-------------------|-----------------------|---------------------|--------------------------------------|
| Spee                                                 | uj                                          |                                                 |                                     |                                                                                                    |                   |                       | Exit Sp             | eed eClaim                           |
|                                                      |                                             |                                                 |                                     |                                                                                                    |                   |                       | Pro                 | ovider Simulation                    |
| Welcome to the<br>information, you<br>"Expanded Form | NEW quick<br>a can always<br>n" button to t | entry version o<br>switch to the o<br>he right. | f Speed eClaim<br>riginal version a | B. If you need to end to en | nter ao<br>ing or | dditional<br>1 the    | Exp                 | anded Form 🛛 😨                       |
| Billing Provide                                      | r Informatio                                | n                                               |                                     |                                                                                                    |                   |                       |                     | ?                                    |
| Tax ID/SSN*                                          |                                             |                                                 |                                     |                                                                                                    |                   |                       |                     |                                      |
| National Provid                                      | er Identifier (                             | NPI)*                                           |                                     |                                                                                                    | [                 | Retrieve Bill         | ing Provide         | er                                   |
| Claim Informa                                        | tion                                        |                                                 |                                     |                                                                                                    |                   |                       |                     | 2                                    |
| Service Begin Date*                                  |                                             | mm/dd/ccyy Est Serv                             |                                     |                                                                                                    | ice Dates t       | to                    |                     |                                      |
| Type of Transaction*                                 |                                             |                                                 | Request for Payment V               |                                                                                                    |                   |                       |                     |                                      |
| Subscriber/Pat                                       | ient Informa                                | tion                                            |                                     |                                                                                                    |                   |                       |                     | 3                                    |
| Subscriber Cont                                      | ract ID*                                    |                                                 |                                     | Do not e                                                                                                    | nter speci        | ial characters (i.e - | or /).              |                                      |
| Subscriber Birth                                     | idate*                                      |                                                 | mm/dd/ccyy Retrieve Pat             |                                                                                                    |                   | tient Info            |                     |                                      |
| Patient Account                                      | Number*                                     |                                                 |                                     |                                                                                                    |                   |                       |                     |                                      |
| Service Inform                                       | ation                                       |                                                 |                                     |                                                                                                    |                   |                       |                     | ?                                    |
| Begin Service<br>Date                                | Procedure<br>Code*                          | Charge*                                         | Tooth<br>Number(s)                  | Mouth Area                                                                                                    |                   | Surface(s)            | Initial<br>Placemer | If No, Date<br>of Prior<br>Placement |
| mm/dd/ccyy                                           |                                             | S                                               |                                     |                                                                                                    | •                 |                       | Yes •               |                                      |
| mm/dd/ccyy                                           |                                             | S                                               |                                     |                                                                                                    | •                 |                       | Yes ▼               |                                      |
| mm/dd/ccyy                                           |                                             | \$                                              |                                     |                                                                                                    | •                 |                       | Yes •               |                                      |
| mm/dd/ccyy                                           |                                             | S                                               |                                     |                                                                                                    | •                 |                       | Yes •               |                                      |
| mm/dd/ccyy                                           |                                             | S                                               |                                     |                                                                                                    | •                 |                       | Yes •               |                                      |
| Add Additional F                                     | Procedure                                   |                                                 |                                     |                                                                                                    |                   |                       |                     |                                      |

Fields marked with an asterisk(\*) are required.

## 3 options for Type of Transaction

Type of Transaction\*

Subscriber/Patient Information

Request for Payment ▼ Request for Payment Predetermination Encounter

## Expanded Form to enter specific information such as COB, Attachments, Select patient for twins

| Speed Clain                                                                                                    | n                                           |                                             | Exit Spe                                               | ed eClaim                            |
|----------------------------------------------------------------------------------------------------|---------------------------------------------|---------------------------------------------|--------------------------------------------------------|--------------------------------------|
| Welcome to the <b>NEW</b> quick entry version<br>information, you can always switch to the<br>"Expanded Form" button to the right. | n of Speed eClaim®<br>e original version at | Expanded F<br>selection to<br>COB or Attacl | add Expa                                               | nded Form                            |
| Billing Provider Information                                                                                                    |                                             |                                             |                                                        | ?                                    |
| Tax ID/SSN*<br>National Provider Identifier (NPI)*                                                                                 |                                             |                                             | Retrieve Billing Provider                              |                                      |
| <b>Claim Information</b><br>Service Begin Date*<br>Type of Transaction*                                                            | mm/dd/ccyy<br>Request for Payr              | ment ▼                                      | Set Service Dates to<br>Today's Date                   | <b>3</b>                             |
| Subscriber/Patient Information<br>Subscriber Contract ID*<br>Subscriber Birthdate*                                                 | mm/dd/ccyy                                  | Do not enter spec                           | tial characters (i.e - or /).<br>Retrieve Patient Info | 3                                    |
| Patient Account Number*                                                                                                    |                                             |                                             |                                                        |                                      |
| Service Information<br>Begin Service Procedure<br>Date Code* Charge*                                                               | , Tooth<br>Number(s)                        | Mouth Area                                  | Surface(s) Initial<br>Placement                        | If No, Date<br>of Prior<br>Placement |
| mm/dd/ccyy \$                                                                                                    |                                             | •                                           | Yes V                                                  |                                      |
| mm/dd/ccyy \$                                                                                                    |                                             | •                                           | Yes V                                                  |                                      |
| mm/dd/ccyy \$                                                                                                    |                                             | •                                           | Yes V                                                  |                                      |
| mm/dd/ccyy \$                                                                                                    |                                             | •                                           | Yes •                                                  |                                      |
| mm/da/ccyy   3                                                                                                    |                                             | •                                           | Yes V                                                  |                                      |

Fields marked with an asterisk(\*) are required.

## Claim Tab

|       | Claim                                                               | Provider            | Subscriber/Patient                 | Other Insurance                  | Services       | Summary & Submit       |         |  |
|-------|---------------------------------------------------------------------|---------------------|------------------------------------|----------------------------------|----------------|------------------------|---------|--|
| Clai  | m 🔺                                                                 |                     |                                    |                                  |                |                        | ?       |  |
|       | CR ENTER DATES OF SERVICE BELOW     OR ENTER DATES OF SERVICE BELOW |                     |                                    |                                  |                |                        |         |  |
| Serv  | ice B∉tin Date* [                                                   | )4/11/2018          | Source End Dat                     | e* 04/11/2018                    |                |                        |         |  |
|       | N                                                                   | Specif              | fic )                              | MM/DD/YY                         | YY             |                        |         |  |
| _     |                                                                     | informa             | tion                               |                                  |                |                        |         |  |
| Type  | of                                                                  | pertaining          | to the Predete                     | ermination 🔍 En                  | counter        |                        |         |  |
| man   | saction                                                             | Clain               | n                                  |                                  |                |                        |         |  |
| Place | e of Service*                                                       | Office              |                                    | •                                |                |                        |         |  |
| Appt  | Control                                                             |                     | (Required for                      | Dental Readin                    | ness           | activities of the ADDR | on Irr) |  |
| Num   | ber                                                                 |                     | ADDP only)                         | Classification                   |                | equired for ADDP       | omy)    |  |
| Acci  | dent                                                                |                     |                                    |                                  |                |                        | ?       |  |
| A     | dant Trune                                                          |                     | Date                               | of                               |                |                        |         |  |
| Acci  | dent Type                                                           |                     | Acci                               | ident/Injury                     |                |                        |         |  |
| ~     |                                                                     |                     |                                    |                                  | MM/DD/YYYY     |                        |         |  |
| State | of Auto Accident                                                    |                     |                                    | •                                |                |                        |         |  |
| Orth  | odontics                                                            |                     |                                    |                                  |                |                        | ?       |  |
| Is Tr | eatment for Orthod                                                  | dontics?            | No 🔻                               | Appliance/Ban                    | ding Date      |                        |         |  |
|       |                                                                     |                     |                                    |                                  | Ν              | M/DD/YYYY              |         |  |
| Rem   | aining Months of 7                                                  | Treatment           | 0                                  | Total Months o                   | of Treatment 0 | )                      |         |  |
| Adiı  | dication                                                            |                     |                                    |                                  |                |                        | ?       |  |
| Patie | nt Fee Paid 0.0                                                     | 0 in US D           | Oollars                            |                                  |                |                        |         |  |
| Dela  | y Reason                                                            |                     |                                    |                                  | •              |                        |         |  |
| Clair | n Notes                                                             |                     |                                    |                                  |                |                        |         |  |
|       |                                                                     | <u>a 1</u>          |                                    | ] [ ] ]                          |                |                        |         |  |
| Heal  | th Care Diagnosis                                                   | Codes               |                                    |                                  |                |                        |         |  |
| Field | s Marked With                                                       | Asterisk (*) Are Re | equired                            | Denet                            |                |                        |         |  |
|       |                                                                     |                     | Continue >                         | Reset                            |                |                        |         |  |
|       |                                                                     | Entire C            | Contents © 2018 Unit<br>All Rights | ed Concordia Compa<br>s Reserved | nies, Inc.     |                        |         |  |

## **Provider Tab**

|          | Speed e                  | Clain            | ງ້                      |                        |                   |                     |
|----------|--------------------------|------------------|-------------------------|------------------------|-------------------|---------------------|
|          |                          |                  |                         |                        |                   | Exit Speed eClaim   |
|          |                          |                  |                         |                        |                   | Provider Simulation |
|          | Claim                    | Provider         | Subscriber/Patient      | Other Insurance        | Services          | Summary & Submit    |
| Billi    | ing Provider Informa     | tion:            |                         |                        | <b>C</b>          | 3                   |
| Tax      | ID/ SSN*                 |                  |                         | National Provider      | Any Addit         |                     |
| <b>D</b> | 1 · B · I I C            |                  | t                       |                        | FIONIC            |                     |
| 477      | aering Provider Into     | rmation:         | an individual Road      | oring/Porformin        | under to be ann   | round               |
| Ren      | dering Provider's NDI    | is must include  | an <b>murrunun</b> Kena | /ID Code               | rovider to be app | ovea.               |
| Ren      | dering Provider's I of   | Nama             |                         | ZIF Code               |                   |                     |
| Ken      | dening Provider's Last   | Name             |                         |                        |                   |                     |
| Add      | litional Provider Info   | rmation: 🧹       |                         | -                      |                   | 7                   |
| Refe     | erring Provider's NPI    |                  |                         | ZIP Code               |                   |                     |
| Refe     | erring Provider's Last 1 | Name             |                         | Referring Pr<br>Number | ovider's UCCI     |                     |
| Assi     | istant Surgeon's NPI     |                  |                         | ZIP Code               |                   |                     |
| Assi     | istant Surgeon's Last N  | Jame             |                         | Assistant Su           | rgeon's UCCI ID   |                     |
| Sup      | ervising Provider's NP   | I                |                         | ZIP Code               |                   |                     |
| Sup      | ervising Provider's Las  | st Name          |                         | Supervising            | Provider's UCCI   | ID                  |
| Faci     | lity NPI                 |                  |                         |                        |                   |                     |
| Faci     | lity Blue Shield #       |                  |                         |                        |                   |                     |
| Faci     | lity Name                |                  |                         |                        |                   |                     |
| Faci     | lity Location Address    |                  |                         |                        |                   |                     |
| Faci     | lity City                |                  |                         |                        |                   |                     |
| Faci     | lity State               |                  |                         |                        | •                 |                     |
| Zip      |                          |                  |                         |                        |                   |                     |
| Field    | ls Marked With An Ast    | erisk (*) Are Re | equired                 |                        |                   |                     |

Continue >> << Back Reset
## Subscriber / Patient Tab – Select specific patient (twins); enter any Attachment information such as NEA# containing images of x-rays; diagnostics or COB

| Claim                       | Provider S        | ubscriber/Patient | Other Insurance       | Services         | Summary & Submit      |   |
|-----------------------------|-------------------|-------------------|-----------------------|------------------|-----------------------|---|
| Subscriber Information      |                   |                   |                       |                  |                       | 8 |
| Subscriber Contract ID*     |                   | do not e          | nter special characte | ers (i.e - or /) |                       |   |
| Subscriber's Name           |                   |                   |                       |                  |                       |   |
| Last*                       |                   | First*            |                       | Midd             | le                    |   |
|                             |                   |                   |                       | Title            |                       |   |
| Payer and Provider          |                   |                   |                       |                  |                       | 8 |
| Payer Name*                 | United Conco      | rdia 🔻            | Payer Payment Res     | sponsiblity*     | Primary •             |   |
| Assignment of Benefits*     | Yes 🔻             |                   | Release of Informa    | tion*            | Yes 🔻                 |   |
| Coverage Classification*    | Commercial In     | nsurance Compar   | iy                    | •                |                       |   |
| Patient Information 🥌       | 4                 |                   |                       | C                |                       | 7 |
| Relationship to Subscriber  | * Self            |                   |                       | Dr               | opdown                |   |
| Patient Account Number      | 99                | Pa                | tient Birth Date*     | to               | select                | • |
| anem Account Funder         |                   |                   | Niem Dirui Date       | MDDA             | patient               |   |
| Datient's Name (if differen | (from Subscriber) |                   | 14                    |                  |                       |   |
| ast                         | grom subscribery  | First             |                       | Middle           |                       |   |
| Patient's Address           |                   |                   |                       | Title            |                       |   |
| Line                        |                   |                   |                       |                  |                       |   |
| *                           |                   |                   |                       |                  |                       |   |
| Line 2                      |                   |                   |                       |                  |                       |   |
| City*                       |                   |                   |                       |                  |                       |   |
| State* South Carolina       |                   | C                 |                       |                  |                       |   |
| 7. +                        | Country           |                   | Digital               | *requir          | red if outside United |   |
| Lip.                        |                   | At                | tachment ID 🥠         | States           |                       |   |
| Attachments                 |                   |                   |                       |                  |                       | 7 |
| Attachment                  | Transr<br>Matha   | nission           | • 3                   | Attachment       |                       |   |
| Attachment                  | Transr            | nission           |                       | Attachment       |                       |   |
| Гуре                        | Metho             | d                 | • 6                   | Control #        |                       |   |
| Attachment                  | Transr            | nission           | • 1                   | Attachment       |                       |   |
| Type                        | Metho             | d                 |                       | Control #        |                       |   |

### Attachments

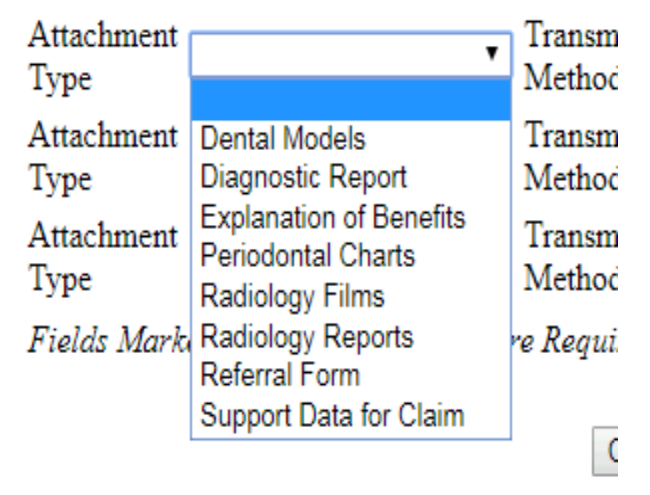

### Attachments

| Attachment                           | Transmission           | T                          | Attachment              |
|--------------------------------------|------------------------|----------------------------|-------------------------|
| Type                                 | Method                 |                            | Control #               |
| Attachment                           | Transmission           | Electronically Only        | Attachment              |
| Type                                 | Method                 | Available at Provider Site | Control #               |
| Attachment<br>Type                   | Transmission<br>Method | Email<br>Fax<br>Mail       | Attachment<br>Control # |
| Fields Marked With an Asterisk (*) A | re Required            | File Transfer              |                         |

## Other Insurance Tab

| S         | peed             | e Clain             | ר <b>י</b>            |                   |                | Exit Speed eClai     | <u>m</u> |
|-----------|------------------|---------------------|-----------------------|-------------------|----------------|----------------------|----------|
|           |                  |                     |                       |                   |                | Provider Sim         | ulation  |
|           | Claim            | Provider            | Subscriber/Patient    | Other Insurance   | Services       | Summary & Submit     |          |
| Other     | Insurance Info   | ormation            |                       | Other             | Insurance      |                      | ?        |
| Other I   | nsurance Respo   | onsibility*         | • Other               | Insurance Plan N  | ame            |                      |          |
| Patient   | s Relationship t | to Other Insured*   |                       |                   | •              |                      |          |
| Covera    | ge Classificatio | 'n                  |                       |                   | <b>`</b>       |                      |          |
| Other 1   | Insured's Info   | rmation             | Enter                 | "Other Insurance  | Effective Date | " in the claim notes | ?        |
| Contrac   | et ID*           |                     | Birth Date*           |                   |                | Gender*              | •        |
|           |                  |                     |                       | MM/DD/YYYY        | 7              |                      |          |
| Last Na   | ame*             |                     | First Name*           |                   |                | M.I.                 |          |
| Other 1   | Insured's Add    | ress                |                       |                   |                |                      |          |
| Line 1*   | •                |                     |                       |                   |                |                      |          |
| Line 2    |                  |                     |                       |                   |                |                      |          |
| City*     |                  |                     |                       |                   |                |                      |          |
| State*    |                  |                     | ٦                     | •                 |                |                      |          |
| Zip *     |                  | Country             |                       |                   | •              |                      |          |
| 477       |                  | Dellene             |                       |                   |                |                      | 2        |
| Daver D   | aid Amount       | Dollars             |                       |                   |                |                      |          |
| Fields A  | Aarked With an   | Astorisk (* ) Are P | aquirad               |                   |                |                      |          |
| 1 16103 1 | an nea mun an    | For Am              | ounts not Paid by Oth | er Insurance Clic | k Here         |                      |          |
|           |                  |                     |                       |                   |                |                      |          |
|           |                  | Additiona           | al Insurance Continu  | ie >> < Back      | Reset          |                      |          |

Entire Contents © 2018 United Concordia Companies, Inc. All Rights Reserved

## Services Tab – enter additional information for the Services such as initial placement

|                           |                 |                    |                                  |                | 1 lovider Silli  | ulation |
|---------------------------|-----------------|--------------------|----------------------------------|----------------|------------------|---------|
| Claim                     | Provider        | Subscriber/Patient | Other Insurance                  | Services       | Summary & Submit |         |
| Claim Service Begin I     | Date 04/11/2018 |                    | Claim Service End D              | ate 04/11/2018 |                  | ?       |
| Begin Service Date        | 04/11/2018      | MM/DD/YYY          | Y End Service Date               | 04/11/20       | 18 MM/DD/        | YYYY    |
| Procedure<br>Code * D0120 | # of Services   | * 1                | Charge<br>* \$ 45.00             | in US Do       | ollars           |         |
| Tooth 1                   | Tooth 2         |                    | Tooth 3                          | Tooth 4        |                  |         |
| Surfaces(s)               |                 |                    | Mouth<br>Area                    | •              |                  |         |
| Initial Placement?        | 🖲 Yes 🔘         | No                 | If No. Date of Pric<br>Placement | or             | MM/DD/           | YYYY    |
|                           | M               | ore Info Other In  | More Teet                        | h              |                  |         |
| Begin Service Date        | 04/11/2018      | MM/DD/YYY          | Y End Service Date               | 04/11/20       | 18 MM/DD/        | YYYY    |
| Procedure<br>Code * D1120 | # of Services   | * 1                | Charge<br>* \$ 75.00             | in US Do       | ollars           |         |
| Tooth 1                   | Tooth 2         |                    | Tooth 3                          | Tooth 4        |                  |         |
| Surfaces(s)               |                 |                    | Mouth<br>Area                    | •              |                  |         |
| Initial Placement?        | 🖲 Yes 🔍         | No                 | If No, Date of Priv<br>Placement | or             | MM/DD/           | YYYY    |
|                           | M               | ore Info Other In  | surance More Teet                | h              |                  |         |
| Begin Service Date        | 04/11/2018      | MM/DD/YYY          | Y End Service Date               | 04/11/201      | 18 MM/DD/        | YYYY    |
| Procedure<br>Code *       | # of Services   | * 1                | Charge<br>* \$ 0.00              | in US Do       | ollars           |         |
| Tooth 1                   | Tooth 2         |                    | Tooth 3                          | Tooth 4        |                  |         |
| Surfaces(s)               |                 |                    | Mouth<br>Area                    | •              |                  |         |
| Initial Placement?        | O Yes O         | No                 | If No, Date of Priv<br>Placement | or             | MM/DD/           | YYYY    |
|                           | M               | ore Info Other In  | surance More Teet                | h              |                  |         |

## Summary & submit Tab – Review for changes or corrections and submit – 5 slides

| Speed Cla                       | aim                 |                                   | <u>Exit S</u> | Speed eClaim       |
|---------------------------------|---------------------|-----------------------------------|---------------|--------------------|
|                                 |                     |                                   | P             | rovider Simulation |
| Claim Information               |                     |                                   |               |                    |
|                                 |                     |                                   |               | Expanded Form      |
| Type of Transaction :           | Request for Payment | Total Charges Submitted :         | \$120.00      |                    |
| Service Begin Date :            | 04/11/2018          | Service End Date :                | 04/11/2018    |                    |
| Place of Service :              | Office              | Accident Type :                   |               |                    |
| Appointment Control Number :    |                     | Dental Readiness Classification : |               |                    |
| Date of Accident/Injury :       |                     | State of Auto Accident :          |               |                    |
| Is Treatment for Orthodontics?  | N                   | Appliance/Banding Date :          |               |                    |
| Remaining Months of Treatment : | 0                   | Total Months of Treatment :       | 0             |                    |
| Patient Fee Paid:               | \$0.00              | Delay Reason :                    |               |                    |
| Claim Notes :                   |                     |                                   |               |                    |

### **Provider Information**

Billing Provider Last Name / Organization Name : Tax ID/ SSN :

Rendering Provider Last Name :

### **Additional Provider Information**

Expanded Form

Billing Provider's NPI :

Rendering Provider's NPI :

### Subscriber/Patient Information

|                                |                  |                                | Expanded Form                |
|--------------------------------|------------------|--------------------------------|------------------------------|
| Subscriber Contract ID :       |                  |                                |                              |
| Subscriber Name                |                  |                                |                              |
| Last :                         |                  | First :                        |                              |
| Middle :                       | 2                | Title :                        |                              |
| Payer Name :                   | United Concordia | Payer Payment Responsibility : | Primary                      |
| Assignment of Benefits :       | Y                | Coverage Classification :      | Commercial Insurance Company |
| Release of Information :       | Y                | Patient Account Number :       | aa                           |
| Relationship to Subscriber :   | Self             | Patient Birth Date :           |                              |
| Gender :                       | Female           |                                |                              |
| Patient's Name                 |                  |                                |                              |
| (if different from Subscriber) |                  |                                |                              |
| Last :                         |                  | First :                        |                              |
| Middle :                       |                  | Title :                        |                              |
| Patient's Address              |                  |                                |                              |
| Line 1 :                       |                  |                                |                              |
| Line 2 :                       |                  |                                |                              |
| City :                         | 1                | State :                        | South Carolina               |
| Zip :                          |                  | Country :                      |                              |
|                                |                  |                                |                              |

Attachments

### **Other Insurance Information**

| Services                       |            |                           |            |               |
|--------------------------------|------------|---------------------------|------------|---------------|
|                                |            |                           |            | Expanded Form |
| Service Line: 1                |            |                           |            |               |
| Begin Service Date :           | 04/11/2018 | End Service Date :        | 04/11/2018 |               |
| Treatment Start Date:          |            | Treatment End Date :      |            |               |
| Referral Number                |            |                           |            |               |
| Description                    |            |                           |            |               |
| Procedure Code :               | D0120      | Quantity :                | 1          |               |
| Fee :                          | \$45.00    | Sales Tax :               | \$0.00     |               |
| Procedure Modifiers :          |            | Initial Placement?        | Yes        |               |
|                                |            | Date of Prior Placement : |            |               |
| Rendering Provider's NPI :     |            |                           |            |               |
| Rendering Provider Last Name : |            | Provider Control # :      |            |               |
| Mouth Area Information         |            |                           |            |               |
| None.                          |            |                           |            |               |
| Tooth Information              |            |                           |            |               |
| None                           |            |                           |            |               |
| Other Insurance Information    |            |                           |            |               |

|   |          |              |      | • |     |      |  |
|---|----------|--------------|------|---|-----|------|--|
| 2 | <b>m</b> | <b>ASCTI</b> | nor/ |   | ont | orma |  |
| - |          |              |      |   |     |      |  |

|                                |                  |                                | Expanded Form                |
|--------------------------------|------------------|--------------------------------|------------------------------|
| Subscriber Contract ID :       |                  |                                |                              |
| Subscriber Name                |                  |                                |                              |
| Last :                         |                  | First :                        |                              |
| Middle :                       |                  | Title :                        |                              |
| Payer Name :                   | United Concordia | Payer Payment Responsibility : | Primary                      |
| Assignment of Benefits :       | Y                | Coverage Classification :      | Commercial Insurance Company |
| Release of Information :       | Y                | Patient Account Number :       | aa                           |
| Relationship to Subscriber :   | Self             | Patient Birth Date :           |                              |
| Gender :                       | Female           |                                |                              |
| Patient's Name                 |                  |                                |                              |
| (if different from Subscriber) |                  |                                |                              |
| Last :                         |                  | First :                        |                              |
| Middle :                       |                  | Title :                        |                              |
| Patient's Address              |                  |                                |                              |
| Line 1 :                       |                  |                                |                              |
| Line 2 :                       |                  |                                |                              |
| City :                         |                  | State :                        | South Carolina               |
| Zip :                          |                  | Country :                      |                              |
|                                |                  |                                |                              |

Attachments

**Other Insurance Information** 

### Services

| Service Line: 1                |            |                                                 |            |
|--------------------------------|------------|-------------------------------------------------|------------|
| Begin Service Date :           | 04/11/2018 | End Service Date :                              | 04/11/2018 |
| Treatment Start Date:          |            | Treatment End Date :                            |            |
| Referral Number                |            |                                                 |            |
| Description                    |            |                                                 |            |
| Procedure Code :               | D0120      | Quantity :                                      | 1          |
| Fee :                          | \$45.00    | Sales Tax :                                     | \$0.00     |
| Procedure Modifiers :          |            | Initial Placement?<br>Date of Prior Placement : | Yes        |
| Rendering Provider's NPI :     |            |                                                 |            |
| Rendering Provider Last Name : |            | Provider Control # :                            |            |
| Mouth Area Information         |            |                                                 |            |
| None.                          |            |                                                 |            |
| Tooth Information              |            |                                                 |            |
| None                           |            |                                                 |            |
| Other Insurance Information    |            |                                                 |            |
| Service Line: 2                |            |                                                 |            |
| Begin Service Date :           | 04/11/2018 | End Service Date :                              | 04/11/2018 |
| Treatment Start Date:          |            | Treatment End Date :                            |            |
| Referral Number                |            |                                                 |            |
| Description                    |            |                                                 |            |
| Procedure Code :               | D1120      | Quantity :                                      | 1          |
| Fee :                          | \$75.00    | Sales Tax :                                     | \$0.00     |
| Procedure Modifiers :          |            | Initial Placement?                              | Yes        |
|                                |            | Date of Prior Placement :                       |            |
| Rendering Provider's NPI :     |            |                                                 |            |
| Rendering Provider Last Name : |            | Provider Control # :                            |            |
| Mouth Area Information         |            |                                                 |            |
| None.                          |            |                                                 |            |
| Tooth Information              |            |                                                 |            |
| None                           |            |                                                 |            |
| Other Insurance Information    |            |                                                 |            |
| ľ Š                            |            |                                                 |            |

Any person who knowingly and with intent to defraud any insurance company or other person files an application for insurance or statement of claim containing any materially false information or conceals for the purpose of misleading, information concerning any fact material thereto commits a fraudulent insurance act, which is a crime and subjects such person to criminal and civil penalties.

If you are located in one of the following states, please take time to review the appropriate warning prior to submitting your claim.

- AZ: For your protection Arizona law requires the following statement to appear on this form. Any person who knowingly presents a false or fraudulent claim for payment of a loss is subject to criminal or civil penalties.
- CA: For your protection California law requires that the following appear on the form: Any person who knowingly presents a false claim for the payment of a loss is guilty of a crime and may be subject to fines and confinement in state prison.
- FL: Any person who knowingly, and with intent to injure, defraud, or deceive any insurer files a statement of claim or an application containing any false, incomplete or misleading information is guilty of a felony in the third degree.
- MD: Any person who knowingly or willfully presents a false or fraudulent claim for payment of a loss or benefit or who knowingly or willfully presents false information in an application for insurance is guilty of a crime and may be subject to fines and confinement in prison.
- NJ: Any person who knowingly files a statement of claim containing any false or misleading information is subject to criminal and civil penalties.
- NY: Any person who knowingly and with intent to defraud any insurance company or other person files an application for insurance or statement of claim containing any materially false information, or conceals for the purpose of misleading, information concerning any fact material thereto, commits a fraudulent insurance act, which is a crime, and shall also be subject to a civil penalty not to exceed five thousand dollars and the stated value of the claim for each such violation.
- D.C., LA, & RI: Any person who knowingly presents a false or fraudulent claim for payment of a loss or benefit or knowingly presents false information in an application for insurance is guilty of a crime and may be subject to fines and confinement in prison.
- VA: Any person who within the intent to defraud or knowing that he is facilitating a fraud against an insurer, submits an application or files a claim containing a false or deceptive statement may have violated the state law.
- TN & WA: It is a crime to knowingly provide false, incomplete or misleading information to an insurance company for the purpose of defrauding the company. Penalties include imprisonment, fines and denial of insurance benefits.
- IN & OK: WARNING: Any person who knowingly, and with intent to injure, defraud or deceive any insurer, makes any claim for the proceeds of an insurance policy containing any false, incomplete or misleading information is guilty of a felony.
- KY: Any person who knowingly and with intent to defraud any insurance company or other person files a statement of claim containing any materially false information or conceals, for the purpose of misleading, information concerning any fact material thereto commits a fraudulent insurance act, which is a crime.

Submit Claim Back

# Notification Claim Submission Successful – will receive claim number

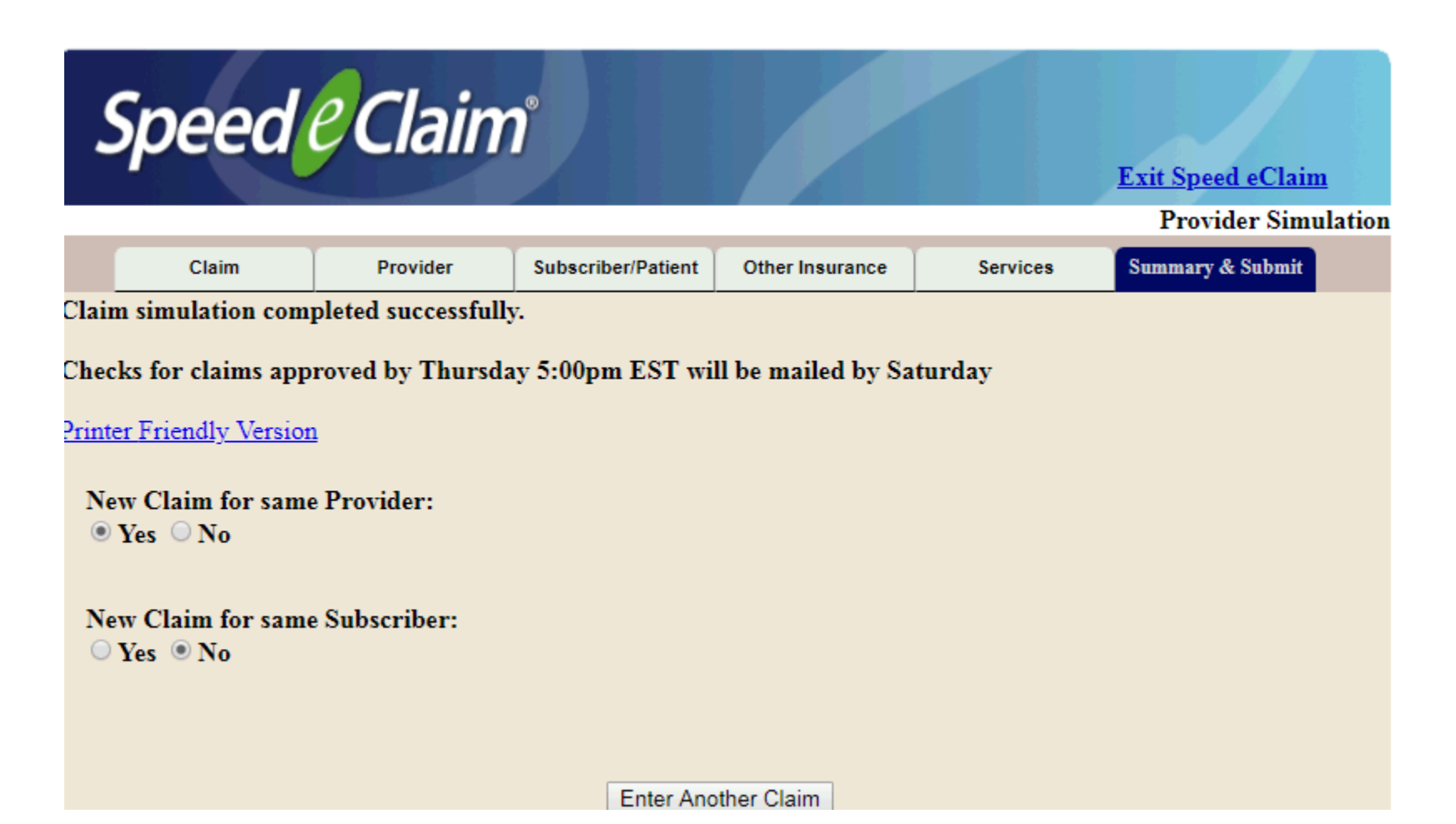

# Add a Date of Service to a Predetermination

## **MyDentalCoverage**

This site provides benefits, claims and eligibility information for members and providers

### **For Dentists**

<u>My Patients' Benefits</u> offers secure access to patient information such as benefits, enrollment, claim status, allowance information, maximums, deductibles and procedure history.

<u>Reimbursements</u> allow dental offices to view a summary of reimbursements and details of each check, including information on associated claims.

Submit Claims using <u>Speed eClaim</u>, our free, claims-processing system that offers instant claims editing and resubmission, real-time explanations of benefits and cost savings for your office through reduced expenses for paper, ink and postage.

Add a Date of Service to a Predetermination Search for a predetermination claim and add the dates of service.

Add X-rays to a Rejected Claim New Search for a rejected claim and add X-ray attachments.

Manage Electronic Funds Transfer (EFT) online to receive payments directly to your bank account.

Schedule of Allowances

Download the schedule of allowances for your participating networks.

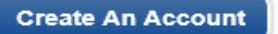

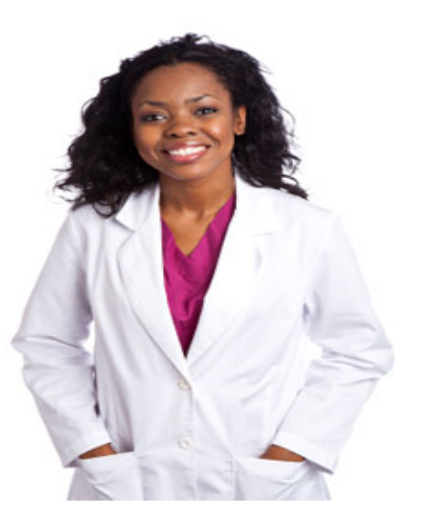

## Add a Date of Service to a Predetermination

## **1** Add a Date of Service $\rightarrow$ **2** Review & Submit $\rightarrow$ **3** Confirmation

### Enter the claim number below 3 Where can I find this?

If you don't have your claim number, go to My Patients' Benefits 🗹 enter the patient's ID and date of birth. Then, select Claim Status.

Note: If this plan is not the patient's primary carrier, services will require coordination of benefits. Return the predetermination notification with the other carrier's explanation of benefits."

Claim #

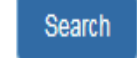

Must be an 11-digit number

 Add a date of service to predeterminations

| View Full Sched                      | ule of Allowances      |                               |              |         |        |                     |   |
|--------------------------------------|------------------------|-------------------------------|--------------|---------|--------|---------------------|---|
| Patient Claims<br>fiew Past 12 Month | is 🗸 s                 | Search                        |              |         |        |                     |   |
|                                      |                        |                               | 7.4.101      | Daymont | Statue | Actions             |   |
| Date of Service                      | Claim #                | Billing Provider              | Total Charge | rayment | Julua  | Actions             |   |
| Date of Service                      | Claim #<br>17789368032 | Billing Provider<br>001741346 | \$900.00     |         | PRE-D  | Add Date of Service | • |

| Back to My Patients                                                                                             | s' Benefit                                                          | s                                                                     |                                                         |                      |                    |                           |                       |                      |             |             |                        |                              |                     | Sign Out              |
|----------------------------------------------------------------------------------------------------|---------------------------------------------------------------------|-----------------------------------------------------------------------|---------------------------------------------------------|----------------------|--------------------|---------------------------|-----------------------|----------------------|-------------|-------------|------------------------|------------------------------|---------------------|-----------------------|
| Add a Da                                                                                                    | ate                                                                 | of S                                                                  | erv                                                     | vice to              | ра                 | Pre                       | de                    | ter                  | mir         | nati        | on                     |                              |                     |                       |
| 1 Add a Date of S                                                                                               | Service -                                                           | → 2 R                                                                 | eview &                                                 | Submit → 🤇           | 3 Con              | firmation                 |                       |                      |             |             |                        |                              |                     |                       |
|                                                                                                    |                                                                     |                                                                       |                                                         |                      |                    |                           |                       |                      |             | [           | OOB                    |                              | Member II           | )                     |
| Claim<br>Note: If this plan is n<br>carrier's explanation<br>You can add the sar<br>enter the date(s) of s<br>I | Pre-D<br>of the pa<br>of benefit<br>me date o<br>service or<br>Appl | Prede<br>tient's pri<br>its."<br>If service<br>n each lin<br>y to All | terminat<br>imary car<br>for all pro<br>e.<br>Clear All | ion Valid Thr        | ough:<br>will requ | 10/30/2011<br>uire coordi | B<br>nation<br>velow, | of benef<br>then App | iits. Retu  | im the pro  | edetermin<br>dures wer | ation notific<br>e performed | <i>ation with t</i> | he other<br>It dates, |
| Service Date                                                                                                    | Proc.<br>Code                                                       | Proc.<br>Count                                                        | Tooth                                                   | Non Charge<br>Amount | NC<br>CD           | Sub<br>Liab.              | SL<br>CD              | Reject<br>Code       | 507<br>Code | 508<br>Code | Other<br>Ins.          | Provider<br>Charge           | Allowed<br>Amount   | Payment<br>Amount     |
| mm/dd/yyyy 🗰                                                                                                    | D2740                                                               | 1                                                                     | 29                                                      | \$85.00              | <u>P1</u>          | \$407.50                  | <u>C1</u>             |                      | FO          | <u>37</u>   | \$0.00                 | \$900.00                     | \$815.00            | \$407.50              |
|                                                                                                    |                                                                     |                                                                       |                                                         |                      |                    |                           |                       |                      |             |             |                        |                              |                     |                       |

## Add X-rays to Rejected Claim

\*This feature is also available in My Patients' Benefits

## **MyDentalCoverage**

This site provides benefits, claims and eligibility information for members and providers

### **For Dentists**

<u>My Patients' Benefits</u> offers secure access to patient information such as benefits, enrollment, claim status, allowance information, maximums, deductibles and procedure history.

<u>Reimbursements</u> allow dental offices to view a summary of reimbursements and details of each check, including information on associated claims.

Submit Claims using <u>Speed eClaim</u>, our free, claims-processing system that offers instant claims editing and resubmission, real-time explanations of benefits and cost savings for your office through reduced expenses for paper, ink and postage.

Add a Date of Service to a Predetermination

Search for a predetermination claim and add the dates of service.

Add X-rays to a Rejected Claim New Search for a rejected claim and add X-ray attachments.

Manage Electronic Funds Transfer (EFT) online to receive payments directly to your bank account.

### Schedule of Allowances

Download the schedule of allowances for your participating networks.

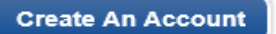

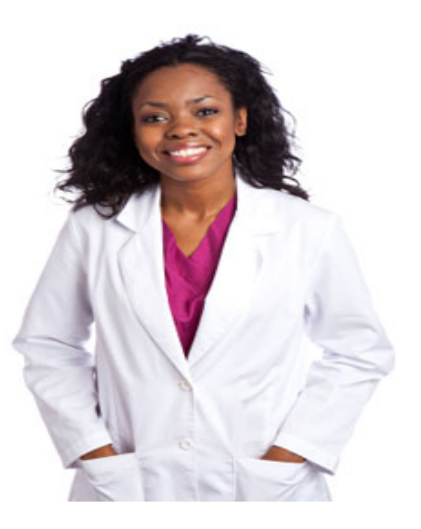

<u>Requirements</u> (Claims and Predeterminations):

- "C" rejection code on at least one active service line.
- Claim/predetermination previously displayed on a remittance.
- Claim /predetermination not previously adjusted/voided.
- Can only use this feature once per claim/predetermination.

## Attachment Rules:

- Maximum of 10 attachments: 5 Electronic Attachment IDs can be keyed and 5 images can be physically attached.
- Files with the following extensions can be attached: jpg, gif, png, tif, bmp, pdf

## Successful submission results in the following:

- New claim number created for processing.
- Lines renumbered (old line numbers aren't retained)

### Sign Out

## Add X-Rays to a Rejected Claim

**1** Add X-rays  $\rightarrow$  **2** Review & Submit  $\rightarrow$  **3** Confirmation

### Claim Number 🕄

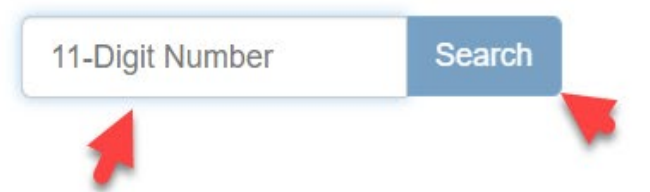

UNITED CONCORDIA" DENTAL

Privacy | Disclaimers | Fraud | SMS Texting

## Images can be uploaded or the digital attachment id can be keyed.

\*A maximum of 5 files and 5 ids can be added for a total of 10.

To upload from your computer Select the From Computer tab and select Browse

|                                   |                                 |                          |            |         | Sign Out        |
|-----------------------------------|---------------------------------|--------------------------|------------|---------|-----------------|
| Add X-Ra                          | ys to a Rej                     | ected Clai               | m          |         |                 |
| <b>1</b> Add X-rays $\rightarrow$ | 2) Review & Submit →            | 3 Confirmation           |            |         |                 |
| Claim Number 😏                    |                                 |                          |            |         |                 |
|                                   | × Search                        |                          |            |         |                 |
|                                   |                                 |                          |            | DOB     | Member ID       |
| Claim.                            |                                 |                          |            |         |                 |
| Date of Service                   | Proc. Code                      | Rejection Code           | Tooth      | Surface | Provider Charge |
|                                   | D2750                           | C8000                    | 20         |         | \$921.00        |
|                                   | D2954                           | C8002                    | 20         |         | \$275.00        |
|                                   | D2750                           | C8000                    | 21         |         | \$921.00        |
|                                   | D2954                           | C8002                    | 21         |         | \$275.00        |
| Current Dental Terminology © A    | emerican Dental Association     |                          |            |         |                 |
| Add attachment(s)                 |                                 |                          |            |         |                 |
| From Computer                     | Electronic Attachment #         |                          |            |         |                 |
|                                   |                                 | Drag and drop            | files here |         |                 |
|                                   |                                 |                          |            |         |                 |
| Or select files                   |                                 |                          |            |         | 🗁 Browse        |
| Max 5 attachments - j             | pg, gif, png, tif, bmp, or pdf. | (Max 8mb file size each) |            |         |                 |
| Review & Submit                   | Exit                            |                          |            |         | -               |

## Highlight up to 5 files, then select Open

| w folder          |     |                                            |                    |                   |           |
|-------------------|-----|--------------------------------------------|--------------------|-------------------|-----------|
|                   |     | Name                                       | Date modified      | Туре              | Size      |
|                   |     | 8370BDailyFileMar22.txt                    | 3/23/2018 1:28 PM  | Text Document     | 9,008 KB  |
|                   | Ħ   | ACD WR201800353 Provider Attachments       | 9/25/2018 9:20 AM  | MHTML Document    | 1,806 KB  |
|                   | A   | CHART xrayimage;jsessionid=E43C4C2A1       | 4/23/2019 10:20 AM | JPG File          | 116 KB    |
|                   | *   | 🛃 Claims assumptions 072210.xps            | 8/17/2018 11:49 AM | XPS Document      | 356 KB    |
|                   | *   | EFT1 access 011018.txt                     | 1/10/2018 2:46 PM  | Text Document     | 7 KB      |
| Real Time Testing | *   | Large size xrayimage;jsessionid=E43C4C2    | 4/23/2019 10:20 AM | JPG File          | 111 KB    |
|                   |     | 🔁 MN 011619.xlsx                           | 1/16/2019 4:06 PM  | Microsoft Excel W | 40,471 KB |
|                   |     | 🙈 Ret Pred 062118.pdf                      | 6/21/2018 4:43 PM  | Adobe Acrobat D   | 1,138 KB  |
|                   |     | 💼 TEST file in Word format 112219 - Copy.d | 11/22/2019 9:20 AM | Microsoft Word D  | 452 KB    |
|                   |     | 🥔 TEST file in Word format 112219.jpg      | 11/22/2019 9:20 AM | JPG File          | 452 KB    |
|                   |     | 🔊 xDHMO logo.pdf                           | 6/6/2017 8:07 AM   | Adobe Acrobat D   | 131 KB    |
|                   |     | 🥔 xray1 042319.jpg                         | 4/23/2019 10:19 AM | JPG File          | 61 KB     |
| Highlight or      | ne  | @ xray2 042319.jpg                         | 4/23/2019 10:19 AM | JPG File          | 61 KB     |
| or up to 5 fi     | les | 🥔 xray3 042319.jpg                         | 4/23/2019 10:19 AM | JPG File          | 61 KB     |
|                   |     | <i>@</i> xray4 042319.jpg                  | 4/23/2019 10:19 AM | JPG File          | 61 KB     |
|                   |     | <i>e</i> xray5 042319.jpg                  | 4/23/2019 10:19 AM | JPG File          | 61 KB     |
|                   |     |                                            |                    |                   |           |
| :)                |     |                                            |                    |                   |           |
| ry (Z:)           |     |                                            |                    |                   |           |

File name: "xray3 042319.jpg" "xray1 042319.jpg" "xray2 042319.jpg"

Max 5 attachments - jpg, gif, png, tif, bmp, or pdf. (Max 8mb file size each)

All Files (\*.\*)

Open

 $\sim$ 

.

## Or open an Explorer session, highlight up to 5 files, and drag and drop the files

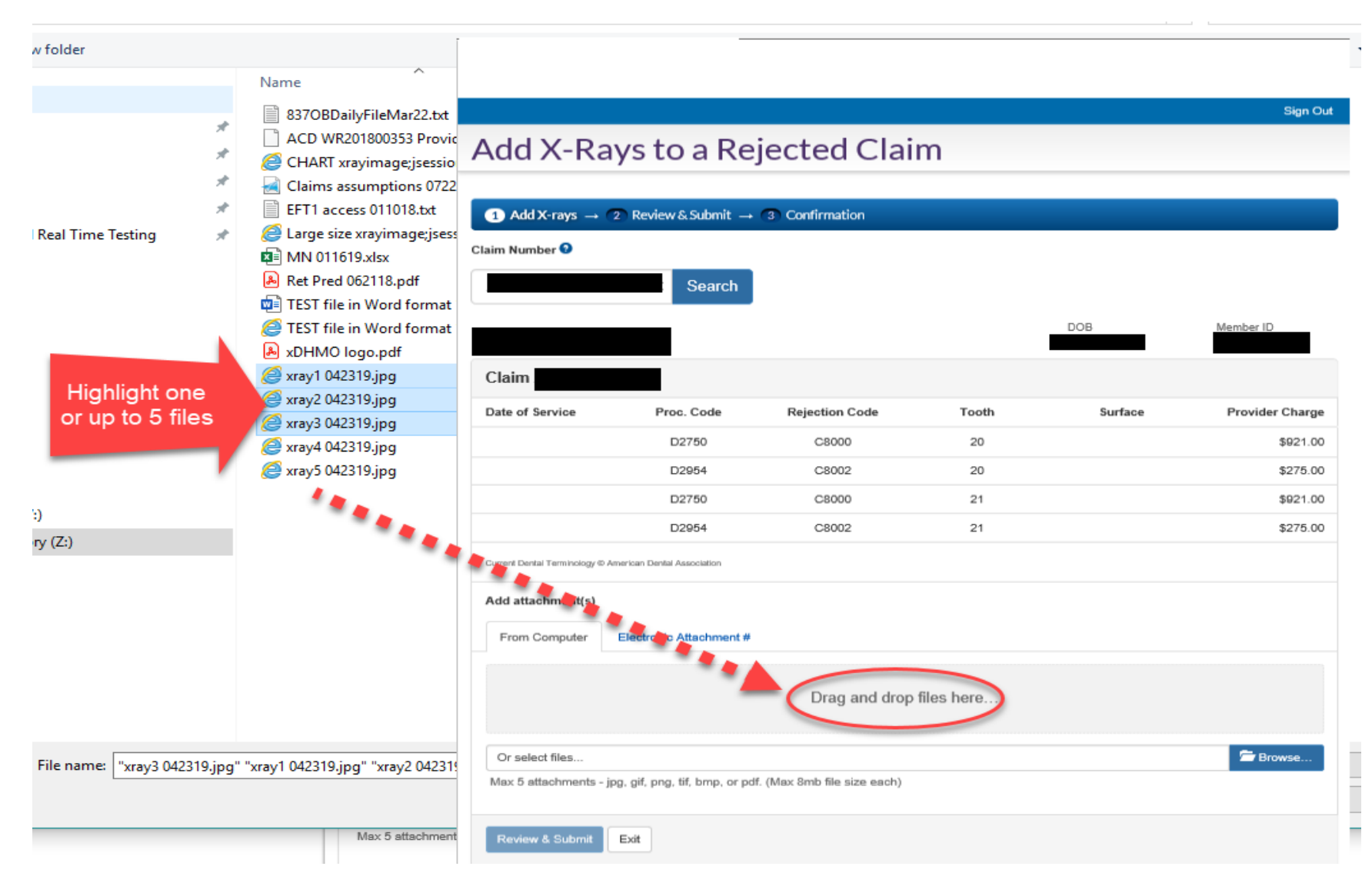

## The images will display. \*Click on the m Trashcan to delete the file and the **Q** Magnifier to view.

### Sign Out

## Add X-Rays to a Rejected Claim

| 1 Add X-rays → C                | Review & Submit -          | → (3) Confirmation |                          |          |                 |
|---------------------------------|----------------------------|--------------------|--------------------------|----------|-----------------|
| Claim Number 🕄                  |                            |                    |                          |          |                 |
|                                 | × Search                   |                    |                          |          |                 |
|                                 |                            | _                  |                          | DOB      | Member ID       |
|                                 |                            |                    |                          |          |                 |
| Date of Service                 | Proc. Code                 | Rejection Code     | Tooth                    | Surface  | Provider Charge |
|                                 | D2750                      | C8000              | 20                       |          | \$921.00        |
|                                 | D2954                      | C8002              | 20                       |          | \$275.00        |
|                                 | D2750                      | C8000              | 21                       |          | \$921.00        |
|                                 | D2954                      | C8002              | 21                       |          | \$275.00        |
| Current Dental Terminology © An | nerican Dental Association |                    |                          |          |                 |
| Add attachment(s)               |                            |                    |                          |          |                 |
| From Computer                   | Electronic Attachment      | #                  |                          |          |                 |
|                                 |                            | The self           |                          | J.       |                 |
| xray1 04231                     | 9.jpg                      | xray2 042319.jpg   | xray3 04                 | 2319.jpg |                 |
| Attachment Type<br>X-ray        | Attac<br>X-ra              | thment Type        | Attachment Type<br>X-ray | ش هر     |                 |

## Key ID(s) on the page Select the **Electronic Attachment #** tab. Key the attachment id(s) and select *Add*.

Sign Out

## Add X-Rays to a Rejected Claim

| <b>1</b> Add X-rays $\rightarrow$ <b>2</b>                                                                                                    | Review & Submit →         | 3 Confirmation  |       |         |                 |  |
|----------------------------------------------------------------------------------------------------|---------------------------|-----------------|-------|---------|-----------------|--|
| Claim Number 📀                                                                                                    |                           |                 |       |         |                 |  |
|                                                                                                    | × Search                  |                 |       |         |                 |  |
|                                                                                                    |                           |                 |       | DOB     | Member ID       |  |
| Claim                                                                                                    |                           |                 |       |         |                 |  |
| Date of Service                                                                                                    | Proc. Code                | Rejection Code  | Tooth | Surface | Provider Charge |  |
|                                                                                                    | D2750                     | C8000           | 20    |         | \$921.00        |  |
|                                                                                                    | D2954                     | C8002           | 20    |         | \$275.00        |  |
|                                                                                                    | D2750                     | C8000           | 21    |         | \$921.00        |  |
|                                                                                                    | D2954                     | C8002           | 21    |         | \$275.00        |  |
| Current Dental Terminology © Am                                                                                                    | erican Dental Association |                 |       |         |                 |  |
| Add attachment(s)                                                                                                    |                           | -               |       |         |                 |  |
| From Computer                                                                                                    | Electronic Attachment #   |                 |       |         |                 |  |
| If your attachments are stored on a vendor website, then you can provide the Electronic Attachment Number below. We work with many of the most commonly used vendors. |                           |                 |       |         |                 |  |
| Electronic Attachmen                                                                                                    | t#                        | Attachment Type |       |         |                 |  |
| example123                                                                                                    |                           | X-ray           | ×     |         |                 |  |
| example456                                                                                                    | ×                         | X-ray           | Add   |         |                 |  |
| A maximum of five attac                                                                                                    | chment ids can be added.  |                 |       |         |                 |  |
|                                                                                                    |                           |                 |       |         |                 |  |
| Review & Submit                                                                                                    | Exit                      |                 |       |         |                 |  |

## Select *Review and Submit* to view the summary. \*The names of the files and the keyed attachment ids will display.

### Add X-Rays to a Rejected Claim

| Image: State in the state in the state i                            | Date of Service                                                                                                    | Pros. Code                                                                                                    | Releation Code                                                                                                    | Tooth                                                                                                    | Surface                                                                                                    | Provider Charr                                                                                                    |
|----------------------------------------------------------------------------------------------------|----------------------------------------------------------------------------------------------------|----------------------------------------------------------------------------------------------------|----------------------------------------------------------------------------------------------------|----------------------------------------------------------------------------------------------------|----------------------------------------------------------------------------------------------------|----------------------------------------------------------------------------------------------------|
| D2954C800220271D2750C8000213921D2954C8002213275Machine MCGMachine MCG3275Machine MCGMachine MCG3275<                                                                                                    |                                                                                                    | D2750                                                                                                    | C8000                                                                                                    | 20                                                                                                    |                                                                                                    | \$921.0                                                                                                    |
| D2750     CB000     21     4021       Image: CB000     21     3275       Image: CB000     21     3275                                                                                                    |                                                                                                    | D2954                                                                                                    | C8002                                                                                                    | 20                                                                                                    |                                                                                                    | \$275.                                                                                                    |
| 1     1     1     1     1     1     1     1     1     1     1     1     1     1     1     1     1     1     1     1     1     1     1     1     1     1     1     1     1     1     1     1     1     1     1     1     1     1     1     1     1     1     1     1     1     1     1     1     1     1     1     1     1     1     1     1     1     1     1     1     1     1     1     1     1     1     1     1     1     1     1     1     1     1     1     1     1     1     1     1     1     1     1     1     1     1     1     1     1     1     1     1     1     1     1     1     1     1     1     1     1     1     1     1     1     1     1     1     1     1     1     1     1     1     1     1     1     1     1     1     1     1     1     1     1     1     1     1     1     1     1     1     1     1     1     1 <td></td> <td>D2750</td> <td>C8000</td> <td>21</td> <td></td> <td>\$921.</td>                                                                                                    |                                                                                                    | D2750                                                                                                    | C8000                                                                                                    | 21                                                                                                    |                                                                                                    | \$921.                                                                                                    |
| distance is a state of the second state of the second s                                          |                                                                                                    | D2954                                                                                                    | C8002                                                                                                    | 21                                                                                                    |                                                                                                    | \$275.                                                                                                    |
| <ul> <li>Interview of the subsection or concesses for the purpose of minibading, information concerning any fact material thereto converting a final-dialent insurance act, which is a constrained subsection of the following states, pleases take time to enserve when appropriate warning prior to submitting your claim.</li> <li>C</li> <li>Por your protection Arizona law requires the following statement to appear on the form. Any parson who knowingly presents a false or fraudulent claim for payment of a loss is subject to criminal or duil penalties.</li> <li>A:</li> <li>Por your protection Calibornia law requires the following statement to appear on the form. Any parson who knowingly presents a false of the payment of a loss is guily of a crime and may be subject to fines and confinement in state prior.</li> <li>C:</li> <li>A:</li> <li>Por your protection Calibornia law requires that the following statement to appear on the following statement of claim or an application containing any fact statement of claim or an application containing any fact statement of a loss is guily of a crime and may be subject to fines and confinement in state prior.</li> <li>C:</li> <li>Ary parson who knowingly or will by presents a false or fraudulent claim for payment of a loss or barrelis, or who howingly or will by presents in guily of a crime and may be subject to fines and confinement in prison.</li> <li>C:</li> <li>Ary parson who knowingly read with intent to the pay false or the payment of a loss or barrelis or who howingly presents a fraudulent insurance act, which is a crime, and shall also be subject to a civil parset, not not pay false or the subject to a civil parset prior false and pay false information is subject to civil parset prior prior and configure of the claim for maximum and may be subject to a civil parset prior false and pay false information is subject to a civil parset prior false and prior prior prior prior prior prior prior prior prior prior prior prior prior prior prior prior prior prior prior prior prior pri</li></ul> | xray3 042319.jp<br>example123<br>example456                                                                                        | vingly and with intent to defraud as                                                                                                    | 'ry insurance company or other pe                                                                                                    | mon films an application fo                                                                                                    | r insurance or statement of c                                                                                                    | claim containing any                                                                                                    |
| C       For your protection Actions is an applied the following statement to appear on this form. Any person who knowingly presents a false or handhall         C       For your protection Actions is an applied to criminal or only penalties.         A:       For your protection Actions is an applied to criminal or only penalties.         A:       For your protection Actions is an applied to criminal or only penalties.         A:       For your protection California is an equivation that the following appear on the form: Any person who knowingly presents a false or handhall or only penalties.         L:       Any person who knowingly, and with intent to injure, defined, or decuive any insurer files a statement of claim or an application containing any false, incomplete or misleading information is gally of a crime and easy to subject to fines and confinement.         U:       Any person who knowingly and with intent to defined any insurance company or other person files an explanation or insurance is gally of a crime and may be subject to fines and confinement in studied to original and civil penalties.         M:       Any person who knowingly and with intent to defined any insurance company or other penson files an epication for insurance conservery or other penson files an epication for insurance and the subject to a civil penalty not to exceed five thousand deliars and the state value of a loss or benefit or knowingly presents false information is an application to insurance is a subject to a civil penalty not to exceed five thousand deliars and the state value of the subject to a civil penalty not to exceed five thousand deliars and the state value of the subject to a civil penalty not to exceed five thousand deliars and the sta                                                                                                    | internally false inform<br>and subjects such pe                                                                                    | nation or conceals for the purpose<br>room to criminal and civil ponaltics                                                                                                    | of mislaading, information concer-                                                                                                    | ning any fact material then                                                                                                    | ato commits a fraudalent insi                                                                                                    | utanos act, which is a orien                                                                                                    |
| 2:       In a your protection whereas itse interest to the set of a posterior is appear on the form. Any parties new indexing y parties a faile of the state of a loss is given to a loss is guilty of a crime and may be subject to innew and confinement in state prism.         A:       For your protection Calibornia law mighted to crime and confinement in state prism.         L:       Any parties who knowingly, and with intent to injure, defnaud, or decaives any insume failes a statement of claim or an application containing any failes information is guilty of a failon y in the third degree.         L:       Any parties who knowingly or will up presents a failes or fraudulent claim for payment of a loss or banefit or who knowingly or will up presents in the degree.         L:       Any parties who knowingly or will up presents a failes or fraudulent claim for payment of a loss or banefit or who knowingly or will up presents in the degree.         L:       Any parties who knowingly fails a statement of claim containing any fails or misleading information is subject. To crime and a crime and child parties.         T:       Any parties who knowingly make the crime and any insurance is company or other penalty not to exceed fine the state and the parameters.         T:       Any parties who knowingly make the crime and may be subject to crime and application for insulation for insulation.         T:       Any parties who knowingly presents a faile or fraudulent claim for payment of a loss or benefit or who knowingly presents and the state who any parties who knowingly presents and application for insulation for insulation or faile and any insulation oretaining any faile materin insulation or many pay fai                                                                                                    | you are located in one of the following states, please take time to review the appropriate warning prior to submitting your claim. |                                                                                                    |                                                                                                    |                                                                                                    |                                                                                                    |                                                                                                    |
| Ac       For your protection Calibornia law regions that the following appear on the form: Any parson who knowingly presents a false claim for the payments a false galay of a crime and may be subject to friese and confinement in state priors.         L:       Any person who knowingly, and with intent to injure, definated, or deceives any insure files a statement of claim or an application containing any false, incomplete or misleading information is galay of a crime and may be subject to friese and confinement in payment of a bole or boundle or who knowingly or wilkup presents in the intent galay of a crime and may be subject to friese and confinement in present.         U:       Any person who knowingly files a statement of claim containing any false or misleading information is subject to criminal and civil pensities.         M:       Any person who knowingly files a statement of claim containing any false or misleading information is subject to criminal and civil pensities.         M:       Any person who knowingly and with intent to defaused any insurance company or other person files an application for insurance or state statement of a bole or bounding, information concorning any false material threator, value of the claim for payment of a bole or bounding, information is subject to criminal and civil pensities.         M:       Any person who knowingly and with intent to defaused any insurance company or other person files an application for immande statement in present water at the statement of a bole or bounding, into according any false a statement of a bole or bounding, into according any false a statement of a bole or bounding, present state and the state person.         M:       Any person who knowingly presentes a false or freadelent claim for phyment o                                                                                                    | you are located in a                                                                                                    | one of the following states, please                                                                                                    | take time to review the appropriat                                                                                                    | s warning prior to submittin                                                                                                    | tg your claim.                                                                                                    | non etc. o folgen en foguet i kon                                                                                                    |
| L:       Any person who knowingly, and with intent to injure, defined, or deceives any insure files a statement of claim or an application containing any files, incomplete or misleading information is guilty of a following in the third degree.         ID:       Any person who knowingly or willfully presents a files or fausdulent claim for payment of a bole or benefit or who knowingly or willfully presents in the degree.         ID:       Any person who knowingly files a statement of claim containing any falls or misleading information is subject to fines and confirmment in present.         ID:       Any person who knowingly files a statement of claim containing any falls or misleading information is subject to original and civil penaltize.         ID:       Any person who knowingly files a statement of claim containing any falls or misleading. Information concerning any fall mention to define any insure is person files an application for insurance or state ment of any person who knowingly materially take information company or other person files an application for insurance or state ment of a bole or knowingly presents take information in an application for insurance is guilty of a orige and may be subject to ince and confirmment in prison.         AC:       Any person who within the intent to defausd or knowing that he is facilitating a finat against an insure, submits an application orfiles a claim for playment of a bole or knowingly presents take information in an application for insurance is guilty of a orige and may be subject to fines and confirmment in prison.         AC:       Any person who which in the intent to defausd or knowing that he is facilitating a finat against an insure, submits an application orfiles a claim or an application brinsurance is guil                                                                                                    | you are located in c                                                                                                    | For your protection Arizona is<br>claim for payment of a loss is                                                                                                    | take time to review the appropriat<br>we requires the following statement<br>subject to criminal or civil penaltic                                                                                                    | s warning prior to submittin<br>t to appear on this form. A<br>cs.                                                                                                    | ng your claim.<br>ny parson who knowingly pr                                                                                                    | osonts a false or frauduler                                                                                                    |
| ID:       Any person who knowingly or willfully presents a false or fausdulent claim for payment of a belie or bankit, or who knowingly or willfully presents         LL:       Any person who knowingly files a statement of claim containing any false or mislaading information is subject to criminal and civil penalties.         T:       Any person who knowingly files a statement of claim containing any false or mislaading information is subject to criminal and civil penalties.         T:       Any person who knowingly files a statement of claim containing any false or mislaading information is subject to criminal and civil penalties.         G:       Any person who knowingly and with interface and any insurance company or other person files an application for insurance or statement of claim containing any false or mislaading information is subject to criminal and civil penalties.         G:       Any person who knowingly provide the a crime, and shall also be subject to a civil penalty not to avoid file thousand dolars and the state value of the claim for payment of a box or benefit or knowingly presents take information in an application for insurance is guilty of a crime and may be subject to fines and continement in prison.         Ac       Any person who knowingly provide take, incomplete or mislaading information to an insurance company for the parpose of defaulding the company or other person files a statement of person prison.         Ac       WAR       It is a crime to knowingly provide take, incomplete or mislaading information to an insurance company for the parpose of defaulding the company formation to an insurance company for the parpose of defaulting the company for the claim for the worened py take, incomplete                                                                                                    | i you are located in c<br>uz:<br>Ac                                                                                                | The following states, please -<br>For your protection Arizona is<br>claim for payment of a loss is<br>For your protection Galifornia<br>of a loss is guilty of a crime a                                                                                                    | take time to review the appropriat<br>are requires the following statement<br>subject to critical or civil penaltic<br>law requires that the following ap<br>ref may be subject to fines and co                                                                                                    | s warning prior to submittin<br>t to appear on this form. A<br>ts.<br>pear on the form: Any pers<br>nfinoment in state prison.                                                                                                    | g your claim.<br>ny paraon who knowingly pr<br>on who knowingly presents :                                                                                                    | esorts a false or frauduler<br>a false claim for the payme                                                                                                    |
| LL       Any person who knowingly files a statement of daim containing any fales or mistading Mormation is subject to circle at and civil penalties.         T:       Any person who knowingly and with intent to defaued any insurance company or other person files an application for insurance and which is a crime, and shall also be subject to a circle at the net of the material thereby, compare of the claim containing any materially takes information, or conceases for the purpose of male adding, information conceasing any lect material thereby, compare of the claim for such a set, which is a crime, and shall also be subject to a circle penalty not to exceed five thousand dollars and the state value of the claim for such acts which is a crime and may be subject to increase provide to a circle and may be subject to a circle penalty not to exceed five thousand dollars and the state value of the claim for such a circle and may be subject to fines and continement in prison.         Are       Any person who knowingly provide take, incomplete or misleading information to an insurance company for the purpose of defaulding the company for the purpose of defaulding the company for the purpose of defaulding the company for the purpose of defaulding the company for the purpose of defaulding the company for the purpose of defaulding the company for the purpose of defaulding the company failes information in an application for insurance benefits.         N & WA:       It is a crime to knowingly, and with interit to injure, defauld or deceive any insure, makes any claim for the precedes of an insurance company for the purpose of defaulding any materials.         T:       VMARNINC: Any person who knowingly, and with interit to defaued any insurance company or other person files a statement of claim containing any materials.                                                                                                    | you are located in c<br>ut:<br>Ac                                                                                                  | one of the following states, please<br>For your protection Arizona Is<br>claim for payment of a loss is<br>For your protection California<br>of a loss is guilty of a crime as<br>Any person who knowingly, a<br>failed, incomplete or misleader                                                                                                    | take time to neview the appropriat<br>as negarines the following statemen-<br>subject to criminal or dvil penalsis<br>law requires that the following ap<br>of may be subject to finds and co<br>nd with intert to injure, defned,<br>information is guity of a follory.                                                                                                    | a warning prior to submittin<br>to appear on this form. An<br>more than the form: Any pers<br>ninement in state prison.<br>r deceive any insure flass in<br>the third degree.                                                                                                    | g your claim.<br>ny parson who knowingly pr<br>on who knowingly presents a<br>a statement of claim or an ap                                                                                                    | neents a false or frauduler<br>a false claim for the payme<br>plication containing any                                                                                                    |
| Any person who knowingly and with intent to defauld any insurance company or other person files an application for insurance or statement of commits a final default false information containing any fact material threats, commits a final default insurance and shall also be subject to a civil penalty not to exceed five thousand dollars and the state value of the claim for reach stude within a crime, and shall also be subject to a civil penalty not to exceed five thousand dollars and the state value of the claim for reach stude within a crime, and shall also be subject to a civil penalty not to exceed five thousand dollars and the state value of the claim for reach stude within a state value of the state state of the state state of the state state of the state state of the state state of the state state of the state state of the state state of the state state of the state state of the state state of the state state of the state state of the state state of the state state state of the state state of the state state of the state state of the state state of the state state state state state state state of the state state of the state state state state state state state state state in the state of the state state                | you are located in r<br>2:<br>A:<br>L:<br>ID:                                                                                      | one of the following states, please<br>For your protection Arizons is<br>claim for payment of a loss is<br>For your protection California<br>of a loss is guilty of a crime as<br>Any person who knowingly, a<br>felse, incomplete or misleader<br>Any person who knowingly or<br>felses information in an applica                                                                                                    | take time to neview the appropriat<br>as negatines the following statemen-<br>subject to criticized or divit penaltic<br>late requires that the following ap<br>of may be subject to finds and co<br>nd with interit to injure, defined, or<br>information is guity of a followy<br>willfully presents a fates or fraud-<br>tion for insumment is guily of a cr                                                                                                    | a warning prior to submittle<br>it to appear on this form. A<br>state of the larm: Any para<br>nine ment in state prior.<br>I decisive any insure files in<br>in the third degree.<br>Ident claim for payment of a<br>me and may be subject to it.                                                                                                    | g your claim.<br>ny paraon who knowingly pr<br>on who knowingly presents :<br>a statement of claim or an ap<br>a loss or banefit or who know<br>finas and confinement in pri                                                                                                    | telente a false or frauduler<br>a false claim for the payme<br>plication containing any<br>eingly or willfully presents<br>son.                                                                                                    |
| Arry person who knowingly presents a late or fraudialent claim for payment of a loss or benefit or knowingly presents take information in an application for insurance is guilty of a cline and may be satisfied to fines and confinement in prion.         Ac       Any person who within the intent to defined or knowing that he is facilitating a finud against an insurer, submits an application or files a claim containing a false or deception statement may have violated the state law.         N & WA:       It is a crime to knowingly provide take, incomplete or mislanding information to an insumance company for the purpose of defineding the company have violated the state law.         N & WA:       It is a crime to knowingly provide take, incomplete or mislanding information to an insumance company for the purpose of defineding the company.         I & ON:       WARNING: Any person who knowingly and with intent to injurn, defined or deceive any insum, makes any claim for the proceeds of an insurance company or other person files a statement of claim containing any materially information is guilty of a felory.         T:       Any person who knowingly and with intent to defined any insurance company or other person files a statement of claim containing any materially information concerning any fact material thereto commits a finudulant insurance ad material to the other concerning any fact material thereto commits a finudulant insurance ad material to the person files a statement of claim containing any materially fact instead in the statement of claim containing any materially facts a crime.                                                                                                    | l you are located in :<br>Lo:<br>Lo:<br>Lo:<br>Lo:                                                                                 | one of the following states, please<br>For your protection Arizona is<br>claim for payment of a loss its<br>For your protection California<br>of a loss its guilty of a crime as<br>Any person who knowingly, a<br>felse, incomplete or misleadir<br>Any person who knowingly of<br>false information in an applica<br>Any person who knowingly for                                                                                                    | take time to neview the appropriat<br>sense requires the following statement<br>subject to criminal or civil penaltic<br>law miquires that the following ap<br>of may be subject to fines and co<br>nd with intert to injure, definant, o<br>g information is guilty of a telever<br>willfully presents a false or fraud-<br>tion for insurance to gailty of a cri-<br>tics a statement of claim. containing                                                                                                    | a warning prior to submittle<br>t to appear on this form. An<br>plar on the form: Any para<br>rine ment in state prison.<br>r decoive any insume files i<br>in the third degree.<br>dent claim for payment of a<br>me and may be subject to 1<br>any fails or misinading in                                                                                                    | g your claim.<br>ny paraon who knowingly pr<br>on who knowingly prisionts :<br>a statement of claim or an ap<br>a loss or banefit or who know<br>finas and confinement in pri-<br>formation is subject to crimin                                                                                                    | esents a false or frauduler<br>a false claim for the payme<br>plication containing any<br>eingly or wilfully presents<br>son.                                                                                                    |
| Acc Any person who within the intent to defauld or knowing that he is facilitating a fisual against an insurer, submits an application or files a claim<br>containing a false or deceptive statement may have violated the state law.     It is a crime to knowingly provide take, incomplete or misleading information to an insurance company for the purpose of defauding the company<br>Panalises include imprisonment, finals and denial of insurance benefits.     WAC: WARNING: Any person who knowingly, and with intent to injure, defauld or deceive any insurer, makes any claim for the proceeds of an insurance<br>policy containing any false, incomplete or misleading information is guilty of a falory.     YuARNING: Any person who knowingly and with intent to defauld any insurance company or other person files a statement of claim containing any materially<br>false information or conceals, for the purpose of misleading, information concerning any fact material thereto commits a final dent insurance ad<br>which is a crime.                                                                                                    | you are located in r<br>uc<br>Co<br>Lo<br>Lo<br>Lo<br>Lo<br>Lo<br>Co                                                               | one of the following states, please<br>For your protection Arizona is<br>claim for payment of a loss is<br>For your protection California<br>of a loss is guilty of a crise ai<br>Any person who knowingly or<br>false incomplete or misleadir<br>Any person who knowingly for<br>false information in an applica<br>Any person who knowingly a<br>claim containing any material<br>commits a fraudulent insurer<br>value of the claim for each su                                                                                                    | take time to neview the appropriat<br>as negarines the following statemen-<br>subject to criminal or civil penalti-<br>law negarines that the following ap<br>of may be subject to fines and co-<br>nd with interit to injers, defined, or<br>g information is gailty of a telency<br>wilfully presents a false or fraud-<br>tion for insummen is gailty of a cri-<br>ss a statement of claim containing<br>of with interit to defraud any insue<br>y take information, or consels for<br>to set, which is a crime, and shall<br>ch violation.                                                                                                    | a warning prior to submittle<br>t to appear on this form. An<br>is.<br>pear on the form: Any peer<br>of ine memory insumer files a<br>in the third degree.<br>Ident claim for payment of a<br>near and may be subject to b<br>aim company or other per<br>inter the perpaise of misleading in<br>a near company or other per<br>inter the perpaise of misleading<br>also be subject to a civil p                                                                                                    | g your claim.<br>ny parson who knowingly pro-<br>on who knowingly prosents o<br>a statement of claim or an ap<br>a loss or banefit or who know<br>finas and confinement in pri<br>formation is subject to crimin<br>son files an application for its<br>son files an application for its<br>maky not to exceed five the                                                                                                    | essents a failse or traudulen<br>a failse claim for the payns<br>plication containing any<br>eingly or wilfully presents<br>son,<br>nal and civil penalties,<br>maranese or state ment of<br>ny fact material thereto,<br>used dollars, and the state                                                                                                    |
| N & WA: Bit is a crime to knowingly provide false, incomplete or misleading information to an insurance company for the purpose of defisuding the company Panalties include imprisonment, finds and deniel of insurance benefits.     WARNING: Any period who knowingly, and with intent to injure, defisud or deceive any insurer, makes any claim for the proceeds of an insurance policy containing any false, incomplete or misleading information is guilty of a felory.     Your period who knowingly and with intent to injure, defisud or deceive any insurer, makes any claim for the proceeds of an insurance policy containing any false, incomplete or misleading information is guilty of a felory.     Your period who howingly and with intent to defined any insurance company or other period files a statement of claim containing any materially felse information or conceals, for the purpose of misleading, information concerning any fact material thereto commits a fraudulent insurance ad which is a crime.                                                                                                    | you are located in (<br>id:<br>id:<br>id:<br>id:<br>id:<br>id:<br>id:<br>id:<br>id:<br>id:                                         | one of the following states, please<br>For your protection Arizona is<br>claim for payment of a loss is<br>For your protection California<br>of a loss is guilty of a crime as<br>Any person who knowingly or<br>false, incomplete or mislestedin<br>Any person who knowingly fil<br>Any person who knowingly fil<br>Any person who knowingly and<br>claim containing any material<br>commute a finaudulent insurer<br>value of the claim for each su<br>Any person who knowingly per-<br>claim containing any material                                                                                                    | takes time to newiow the appropriat<br>are negatines the following statement<br>studged to criminal or divil penaltic<br>latering ainces that the following ap<br>of may be subject to finese and co<br>nd with intern to injure, definate, o<br>g information is guilty of a felory<br>willfully presents a false or fraed<br>rison for insummon is guilty of a cr<br>me a statement of claim containing<br>false information, or conceases for<br>a set, which is a crime, and shall<br>in violation.                                                                                                    | a warning prior to submittin<br>t to appear on this form. An<br>ison of the form: Any para<br>of insmeart in states prison.<br>Indextend of the prison of the so-<br>in the third degree.<br>Next claims for payment of a<br>measand may be subject to<br>a samp failes or misleading in<br>a rose company or other per-<br>trice payment of a loss or be<br>to fines and confirmment.                                                                                                    | g your claim.<br>ny parson who knowingly pro-<br>on who knowingly prosents o<br>a statement of claim or an ap<br>a loss or benefit or who know<br>fines and confinement in pri<br>formation is subject to cristi<br>son files an application for is<br>g, information concerning ar<br>insity not to isoceed five the<br>smell or knowingly presents in<br>prison.                                                                                                    | essents a false or fraudulen<br>a false claim for the payme<br>plication containing any<br>eingly or wilfully presents<br>son.<br>nal and civil penalties.<br>marranece or state ment of<br>ny fact material threats<br>unand dollars and the state<br>false information in an                                                                                                    |
| WARNING: Any perion who howeningly, and with intent to injune, defeated or deceive any insurer, makes any claim for the proceeds of an insurer<br>policy containing any false, incomplete or misleading information is guilty of a felory.     T:     Any person who knowingly and with intent to defeated any insurance company or other person files a statement of claim containing any materially<br>false information or conceals, for the purpose of misleading, information concerning any fact material thereto commits a fraudulent insurance act<br>which is a crime.                                                                                                    | you are located in (<br>ic)<br>ic)<br>ic)<br>ic)<br>ic)<br>ic)<br>ic)<br>ic)                                                       | one of the following states, please<br>For your protection Arizona is<br>claim for payment of a loss its<br>For your protection California<br>of a loss its guilty of a crime as<br>Any person who knowingly, a<br>false, incomplete or mislead in<br>Any person who knowingly fil<br>Any person who knowingly fil<br>Any person who knowingly fil<br>Any person who knowingly fil<br>Any person who knowingly fil<br>Any person who knowingly fil<br>Any person who knowingly fil<br>Any person who knowingly fil<br>Any person who knowingly per-<br>claim containing any material<br>value of the claim for each so<br>Any person who knowingly per-<br>application for insurances is go<br>Any person who with in the inter-                                                                                                    | takes time to newiow the appropriat<br>are nequires the following statement<br>subject to criminal or divit penalsis<br>later niquires that the following ap<br>of may be subject to finnes and co<br>nd with interit to injure, definant, or<br>ginformation is guilty of a followy<br>willfully presents a false or fraced<br>effort for insummers is guilty of a str<br>tes a statement of claim containing<br>of with interit to definant arry insur-<br>tion act, which is a crime, and shall<br>be to define or maximum, and shall<br>on violation.                                                                                                    | a warning prior to submittle<br>t to appear on this form. An<br>poar on the form: Any para<br>nine ment in state prison.<br>Indexteen any insure files in<br>in the third degree.<br>Next claims for payment of a<br>next claims for payment of<br>any falles or misleading in<br>any falles or misleading in<br>anot company or other para<br>the purpose of misleading<br>also be subject to a civil p<br>for payment of a loss or be<br>to fines and contramend<br>is state law.                                                                                       | g yoar claim.<br>ny paraon who knowingly pro-<br>on who knowingly prosents o<br>a statement of claim or an ap<br>a lose or benefit or who know<br>frees and corrine react in prin<br>formation is subject to crimin<br>son files an application for is<br>an interaction concerning an<br>intellity not to exceed five the<br>intellity not to exceed five the<br>intellity not to exceed five the<br>intellity not to exceed five the<br>intellity not to exceed five the<br>intellity not to exceed five the<br>intellity not to exceed five the<br>intellity not to exceed five the<br>intellity not to exceed five the<br>intellity not to exceed five the<br>intellity not to exceed five the<br>intellity not to exceed five the<br>intellity not to exceed five the<br>intellity of the exceeded five the<br>intellity of the exceeded five the exceeded five the<br>intellity of the exceeded five the exceeded five the exceeded five the<br>intellity of | enersts a false or fraustulen<br>a false claim for the payme<br>plication containing any<br>engloar wilfully presents<br>son.<br>The second second second of<br>the second second second of<br>the second second second of<br>the second second second of<br>the second second second<br>false information in an<br>plication or files a claim                                                        |
| T: Any person who knowingly and with intent to defnaud any insurance company or other person files a statement of claim containing any material fields information or concease, for the purpose of misleading, information concerning any fact material thereto commits a fisualish insurance ad which is a crime.                                                                                                    | you are located in (<br>2:<br>A:<br>L:<br>ID:<br>U:<br>T:<br>U:<br>C., LA, & RI:<br>A:<br>N & WA:                                  | one of the following states, please<br>For your protection Arizona is<br>claim for payment of a loss is<br>For your protection California<br>of a loss is guilty of a crime as<br>Any person who knowingly of<br>false, incomplete or mislead in<br>Any person who knowingly fil<br>Any person who knowingly fil<br>Any person who knowingly fil<br>Any person who knowingly fil<br>Any person who knowingly fil<br>Any person who knowingly per-<br>claim containing any material<br>or a state of the claim for each su<br>Any person who knowingly per-<br>plication for insurance is go.<br>Any person who within the int<br>containing a false or decople<br>B is a crime to knowingly pro-<br>Pleastes induction for insurance of go.                                                                                         | takes time to newiow the appropriat<br>are nequires the following statemen-<br>subject to criminal or divil penalsis<br>later niquires that the following ap<br>of may be subject to finnes and co-<br>nd with interit to injure, defraud, or<br>ginformation is guilty of a followy<br>willfully presents a follow or finance<br>from for insurances is guilty of a cri-<br>as a statement of claim containing<br>divids internation or graded ary insur-<br>tion for insurances is guilty of a cri-<br>as a statement of claim containing<br>divids formation, or conceases in<br>by false information, or conceases in<br>twistight of a crime and shall divid<br>the violation.<br>Insurts a false or fraudulent claim<br>statement may have violated to<br>statement may have violated the<br>statement may have violated the<br>index falses, incomplete or misleading<br>of the fields, and divid of insurances to | a warning prior to submittle<br>t to appear on this form. An<br>poar on the form: Any pass<br>nine ment in state prison.<br>I decisive any insure files i<br>in the third degree.<br>Next claims for payment of a<br>mes and may be subject to<br>a say false or misleading in<br>anot company or other par-<br>rite payment of a loss or be<br>to fines and contrained again<br>a state bar.<br>9 information to an interaine<br>encells.                                                                                                    | g your claim.<br>ny parson who knowingly pri-<br>on who knowingly prisents of<br>a statement of claim or an ap<br>a loss or beneaft or who brow<br>fines and confinencer in pri-<br>formation is subject to crimin<br>son files an application for is<br>son files an application for in<br>maky not to exceed five the<br>insky not to exceed five the<br>insky not to exceed five the<br>insky not to exceed five the<br>son files an application of a<br>maky not to exceed five the<br>series of knowingly presents -<br>in prises.                                                                                                    | essents a false or fraustulen<br>a false claim for the payme<br>plication containing any<br>englication containing any<br>englication containing<br>any any englishing prosents<br>son.<br>Tauland civil pernetties.<br>Transverse or statements<br>of the first part of the state<br>false information in an<br>plication or files a claim<br>e of definading the compare                            |
|                                                                                                    | you are located in (<br>2:<br>A:<br>L:<br>ID:<br>U:<br>T:<br>A:<br>A:<br>N & WA:<br>4 & OK:                                        | one of the following states, please<br>For your protection Arizona is<br>claim for payment of a loss is<br>For your protection California<br>of a loss is guilty of a crime as<br>Any person who knowingly or<br>false, incomplete or mislead in<br>Any person who knowingly fil<br>Any person who knowingly fil<br>Any person who knowingly fil<br>Any person who knowingly fil<br>Any person who knowingly fil<br>Any person who knowingly fil<br>Any person who knowingly go<br>claim containing any material<br>or also a state of the claim for each su<br>Any person who knowingly per-<br>plication for insurances in go<br>Any person who whowingly pro-<br>Person who within the int<br>containing a false or decaptive<br>It is a orime to knowingly pro-<br>Pensities include imprisonmes<br>WARNINC: Any person who lip | takes time to newiow the appropriat<br>are nequires the following statemen-<br>subject to criminal or divil penalsis<br>later niquires that the following ap<br>of may be subject to firms, and co-<br>nd with interit to injure, defraud, or<br>ginformation is guilty of a followy<br>willfully presents a follow or firm<br>of a statement of claim containing<br>divid internation is guilty of a cri-<br>ss a statement of claim containing<br>of with interit to defraud any insur-<br>tion for insurances is guilty of a cri-<br>ss a statement of claim containing<br>divid information, or concease in<br>the violation.<br>Insurant a false or fraudulent claim<br>of violation.                                                                                                    | a warning prior to submittle<br>t to appear on this form. An<br>is,<br>poar on the form: Any para<br>nine ment in state prison,<br>r deceives any insurer files i<br>in the third degree.<br>Next claims for payment of a<br>mes and may be subject to<br>a say false or misleading in<br>anot company or other para<br>r the parpies of misleading in<br>a so be subject to a civil p<br>for payment of a loss or be<br>to fines and contrainment<br>is state law.<br>g information to an insuring<br>mendia.<br>, defraud or deceive any in<br>in is gally of a follow. | g your claim.<br>ny parson who knowingly pro-<br>on who knowingly prosents o<br>a statement of claim or an ap<br>a loss or beneaft or who brow<br>from also is subject to cristi<br>son files an application for is<br>son files an application for it<br>maky not to exceed five the<br>insky not to exceed five the<br>insky not to exceed five the<br>son files an application or a<br>son files and proving presents -<br>in prise.                                                                                                    | essents a false or fraustulen<br>a false claim for the payme<br>plication containing any<br>englication containing any<br>englication containing<br>any or willfully presents<br>see.<br>Transverse or state ment of<br>ny fact material therets,<br>unand dollars and the state<br>false information in an<br>plication or files a claim<br>e of defeauding the compar-<br>the proceeds of an insure |

UNITED CONCORDIA DENTAL Privery | Discisioners | Frend | SMS Texting Copyright © 2021 United Concordia Companies, Inc. All Rights Reserv Sign Out

### Select *Submit* to create the new claim.

### UNITED CONCORDIA" DENTAL

Sign Out

## Add X-Rays to a Rejected Claim

| aim # 1                      | Proc. Code                  | Rejection Code | Tooth | Surface | Provider Charge |
|------------------------------|-----------------------------|----------------|-------|---------|-----------------|
| 4/01/2019                    | D2750                       | C8000          | 05    |         | \$500.00        |
| 4/01/2019                    | D7241                       | C8000          | DJ    |         | \$200.00        |
| xray 042319.jpg<br>123abc    |                             |                |       |         |                 |
| ument Dental Terminology © A | American Dental Association |                |       |         |                 |
|                              |                             |                |       |         |                 |

## Select DONE to start a new search.

## Add X-Rays to a Rejected Claim

| 1 Add X-rays → 2 Review & Submit → 3 Confirmation |        |  |  |  |  |
|---------------------------------------------------|--------|--|--|--|--|
| laim Number 😌                                     |        |  |  |  |  |
| l                                                 | Search |  |  |  |  |

United Concordia" Dental Privacy | Disclaimers | Fraud | SMS Texting Copyright © 2019 United Concordia Companies, Inc. All Rights Reserved. Sign Out

## How to add an Xray via My Patients' Benefits

## \*Select the *Claim Status* tab

| MyPati                | i <b>ents'</b> Benefits <                                                                                                    |                                                                 |       |                                              |                                                                 | Office/                      | Provider          | Name         |                  |
|-----------------------|----------------------------------------------------------------------------------------------------|-----------------------------------------------------------------|-------|----------------------------------------------|-----------------------------------------------------------------|------------------------------|-------------------|--------------|------------------|
| Member ID             | Date of Birth                                                                                                    | Search Clear                                                    |       |                                              |                                                                 |                              |                   |              |                  |
| You have 1            | recent claim(s) available                                                                                                    | to view                                                         |       |                                              |                                                                 |                              |                   |              | х                |
| In-Network<br>Dentiet | Your Network<br>NATIONAL FEE FOR<br>SERVICE<br>Group Network<br>ADVANTAGE PLUS<br>Dental Plan<br>DENTAL PREFERRED<br>PROVIDER<br>PROGRAM-PPO | Group / ID<br>HIGHMARK INC / 25289<br>Covered Members<br>FAMILY | 95000 | Carrie<br>UNIT<br>CON<br>FOR<br>Servi<br>DEN | er Type<br>ED<br>CORDIA - FEE<br>SERVICE<br>ce Type<br>TAL CARE | Policyho<br>Mailing A        | Address           |              |                  |
| L Select              | Member 4 -                                                                                                    |                                                                 |       |                                              |                                                                 | All inform                   | nation retrieved  | on 03/11/202 | 21               |
|                       |                                                                                                    | ACT                                                             |       | Service Hi                                   | istory Snapsh                                                   | Filter Cle                   | What does th      | nis include? | <b>e</b><br>rint |
| DC                    | 01/0                                                                                                    | 01/2005 - Present   Check Pas                                   | t s   | tart                                         | End                                                             | Procedure                    | Tooth             | Surface      | ~                |
| Ag                    | ge : Mer                                                                                                    | Member has a qualified medical<br>condition reported?<br>No     |       | 3/01/2021                                    | 03/01/2021                                                      | D0120                        |                   |              |                  |
| Gend                  | ler No                                                                                                    |                                                                 |       | 3/01/2021                                    | 03/01/2021                                                      | D0274                        |                   |              |                  |
| Relationsh            | ip SELF                                                                                                    |                                                                 |       | 3/01/2021                                    | 03/01/2021                                                      | D1110                        |                   |              |                  |
|                       |                                                                                                    |                                                                 | 0     | 8/24/2020<br>lote: Procedur                  | 08/24/2020<br>e history is informat                             | D0120<br>ional only; not a g | guarantee of payr | nent.        | ~                |
| Benefits              | Claims Status 1 RECE                                                                                                    | Ortho Treatment Plan                                            |       |                                              | Procedure<br>+ related procedu                                  | Allowance<br>are lookup info | Procedure #       | Lookup       |                  |

\*The *A* Paperclip displays if an attachment can be added.

\*After an attachment is added the Status would show as *Pending.* (Claim 102132578226) \*If the Paperclip icon is selected *after* an attachment was added a message would display indicating the *Claim is being processed*. (Claim 102132578228)

| Date of Service                    |        | Claim #      | Billing Provider # | Total Charge                                                                                       | Payment             | Status            | Actions 🕜          |
|------------------------------------|--------|--------------|--------------------|----------------------------------------------------------------------------------------------------|---------------------|-------------------|--------------------|
| IN PROCESS                         |        | 102132578229 | 836130             | \$873.00                                                                                           | \$650.21            | Pending           |                    |
| IN PROCESS                         |        | 102132578227 | 836130             | \$88.85                                                                                            | \$88.85             | Pending Addl Info | b                  |
| IN PROCESS                         |        | 102132578226 | 583337             | \$95.00                                                                                            | \$128.50            | Pending           |                    |
| Attachment was readed to this line | cently | 102132578228 | 836130             | \$128.32                                                                                           |                     | Rejected 😧        | Ø+ ÷               |
|                                    | 1/2015 | 102132578225 | 836130             | \$166.00                                                                                           | \$66.00             | Paid              |                    |
| + View Code Descript               | tions  |              |                    | Re-selecting the<br>attachment icon y<br>display a messag<br>indicating the cla<br>being processed | will<br>ge<br>im is | Claim             | is being processed |

## Electronic Funds Transfer (EFT)

Direct deposit claim payments into your account

## **MyDentalCoverage**

This site provides benefits, claims and eligibility information for members and providers

### For Dentists

<u>My Patients' Benefits</u> offers secure access to patient information such as benefits, enrollment, claim status, allowance information, maximums, deductibles and procedure history.

<u>Reimbursements</u> allow dental offices to view a summary of reimbursements and details of each check, including information on associated claims.

Submit Claims using <u>Speed eClaim</u>, our free, claims-processing system that offers instant claims editing and resubmission, real-time explanations of benefits and cost savings for your office through reduced expenses for paper, ink and postage.

Add a Date of Service to a Predetermination

Search for a predetermination claim and add the dates of service.

Add X-rays to a Rejected Claim New Search for a rejected claim and add X-ray attached and

Manage Electronic Funds Transfer (EFT) online to receive payments directly to your bank account.

### Schedule of Allowances

Download the schedule of allowances for your participating networks.

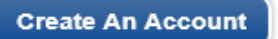

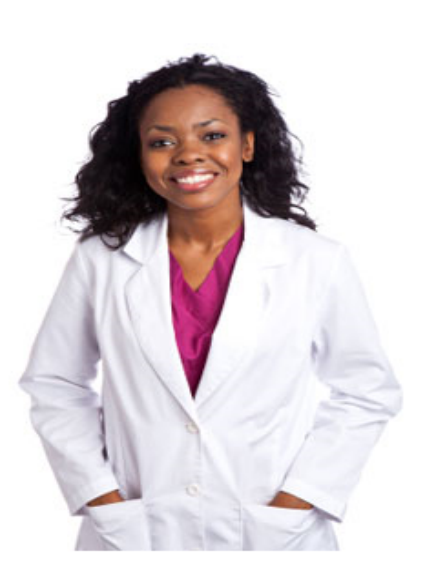

## Select *Step 1 – Request PIN* option.

## **Electronic Funds Transfer**

User ID:

Provider Federal Tax Identification Number (TIN) or Employer Identification Number (EIN)
National Provider Identifier (NPI) associated to the TIN or EIN

### Electronic Funds Transfer

### Get your PIN to access EFT

Thank you for considering enabling EFT. EFT will allow you to:

- · Receive payments quickly, directly to your bank account.
- · No waiting in line to deposit checks to your account.
- Manage your banking information online.

To access the Electronic Funds Transfer application you will need to:

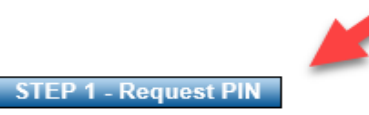

It will take approximately 7-10 business days to receive your PIN by mail.

### Questions about EFT PIN

### Q: Why do I need a PIN?

A: The PIN provides verification that you are authorized to manage your office's Financial Institution Routing Number and the Providers' Account Number with the Financial Institution

### Q: How will I receive my PIN?

A: This information will be mailed to your office and received within 7-10 business days.

### Q: If I have any other questions, who should I contact? A: You can contact Dental Electronic Services at 1-800-633-5430

with any questions. They are available from 8 a.m. to 5 p.m. ET Monday - Friday. \*The confirmation page would display.

\*A letter with the PIN would be sent to the mailing address on file.

## **Electronic Funds Transfer**

#### User ID

Provider Federal Tax Identification Number (TIN) or Employer Identification Number (EIN)

### Request PIN to Manage EFT Accounts

#### Thank you for requesting a PIN

Your request will be processed and a letter will be sent to the mailing address we have on file for your office. This address is:

| Street :   |        |
|------------|--------|
| City :     | 1000 C |
| State :    |        |
| ZIP-Code : |        |

If this address is incorrect or your office does not receive this letter within 7-10 business days, please contact Dental Customer Service at 1-800-332-0366 between 8 a.m. and 8 p.m. E.T. Monday - Friday.

#### Questions about EFT PIN

#### Q: Why do I need a PIN?

A: The PIN provides verification that you are authorized to manage your office's Financial Institution Routing Number and the Providers' Account Number with the Financial Institution

#### Q: How will I receive my PIN?

A: This information will be mailed to your office and received within 7-10 business days.

Q: If I have any other questions, who should I contact? A: You can contact Dental Electronic Services at 1-800-633-5430 with any questions. They are available from 8 a.m. to 5 p.m. ET Monday - Friday.

Updates to your provider information should be sent via fax to 1-844-235-7261 or emailed to ucd\_maintenance@ucci.com

If your office is enrolled in United Concordia's EFT process, please contact your financial institution to request that they provide the EFT Payment Data (CORE Required Minimum CCD-Plus data elements) that are required in order to re-associate payments to the ERA and/or online EOB. If you find that payments are late or missing and have not posted to your financial institution within four (4) days after the regularly-scheduled payment cycle\*, please call Dental Electronic Services at 1-800-633-5430 for assistance.

\*Reference the Electronic Funds Transfer (EFT) Frequently Asked Questions for details.

Upon receipt of the PIN letter:

\*This process grants the User ID access to setup/perform ongoing EFT maintenance.

- 1) Logon to the Provider portal
- 2) Select the *EFT* option; this page will display.
- 3) Key the PIN and select Continue

## **Electronic Funds Transfer**

User ID:

Provider Federal Tax Identification Number (TIN) or Employer Identification Number (EIN)

### Enter your PIN to Manage EFT Accounts

STEP #1: You requested a PIN on 03/16/2021. Your PIN Letter should arrive on or about 03/26/2021.

If you have received your letter, please enter your PIN below.

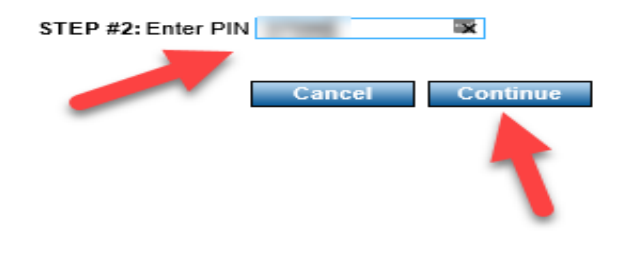

### Questions about the PIN letter and your PIN

Q: How long does my PIN remain active?

A: Your PIN will expire 30 days from the date requested.

#### Q: What if my PIN doesn't work?

A: You will receive automated messages instructing you to request a new PIN if you have passed the 30 day PIN expiration or if you have unsuccessfully attempted to enter your PIN 3 times. All other questions should be directed to Dental Electronic Services listed below.

Q: What information will I need after I enter my PIN? A: Bank Routing Number, Account Number, and Account Type.

Q: If I have any other questions, who should I contact? A: You can call Dental Electronic Services at 1-800-633-5430 with any questions. They are available from 8 a.m. to 5 p.m. ET Monday - Friday.

## Terms and Conditions must be accepted in order to add/update EFT.

## **Electronic Funds Transfer**

User ID:

Provider Federal Tax Identification Number (TIN) or Employer Identification Number (EIN) National Provider Identifier (NPI) associated to the TIN or EIN

### Accept Terms and Conditions

Accept Terms and Conditions

I have been identified as the user responsible for entering and maintaining provider bank account information ("EFT User"). I acknowledge and agree to the following:

1. By enrolling for EFT payments, the provider who employs me ("Provider") has agreed to accept electronic versions of EOBs in lieu of paper copies being mailed to the office. Provider and I understand that all EOBs can be viewed and printed from the United Concordia website, and if the Provider's office practice management system allows, an 835 transaction can be passed to that system.

2. I have been given authorization to register for provider bank account information pages by Provider, and I understand that access and use is permitted for authorized purposes only.

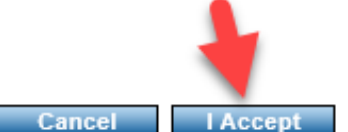

This is where EFT can be added, edited, or removed.

\*All offices/providers actively setup in UCD's system would display.

\*All or some can be selected and setup with the same or different bank accounts.

## Electronic Funds Transfer

User ID

Provider Federal Tax Identification Number (TIN) or Employer Identification Number (EIN) National Provider Identifier (NPI) associated to the TIN or EIN

### View/Update Financial Institution Information

A REAL PROPERTY.

| Add | Add, edit or remove Financial Institution Account information. Check provider then select desired action.                                                                                                    |                        |                                             |                                                   |                                                           |                                                            |  |
|-----|----------------------------------------------------------------------------------------------------|------------------------|---------------------------------------------|---------------------------------------------------|-----------------------------------------------------------|------------------------------------------------------------|--|
| - 4 | Add/Edit Financial Institutio                                                                                                    | on Informatio          | n Remove Financia                           | I Institution Inform                              | ation                                                     | Printer Friendly                                           |  |
|     | Provider Name                                                                                                    | Provider<br>Identifier | <u>Financial Institution</u><br><u>Name</u> | <u>Financial</u><br>Institution<br>Routing Number | <u>Type of Account at</u><br><u>Financial Institution</u> | Provider's Account<br>Number with Financial<br>Institution |  |
|     | Clean Teeth Dental                                                                                                    | 123456                 |                                             |                                                   |                                                           | ^                                                          |  |
|     | Transmitting Colored to                                                                                                    | -                      |                                             |                                                   |                                                           |                                                            |  |
|     | AND REPORT OF A DESCRIPTION OF A DESCRIPTION OF A DESCRIP |                        |                                             |                                                   |                                                           |                                                            |  |
|     | 1x0xxxx 010x000x000                                                                                                    |                        |                                             |                                                   |                                                           |                                                            |  |
|     | Resource of Television State                                                                                                    |                        |                                             |                                                   |                                                           | ~                                                          |  |

Updates to your provider information should be sent via fax to 1-844-235-7261 or emailed to ucd\_maintenance@ucci.com

If your office is enrolled in United Concordia's EFT process, please contact your financial institution to request that they provide the EFT Payment Data (CORE Required Minimum CCD-Plus data elements) that are required in order to re-associate payments to the ERA and/or online EOB.

If you find that payments are late or missing and have not posted to your financial institution within four (4) days after the regularly-scheduled payment cycle\*, please call Dental Electronic Services at 1-800-633-5430 for assistance.

\*Reference the Electronic Funds Transfer (EFT) Frequently Asked Questions for details.

<u>To setup an account:</u> 1) Key the routing number and 2) select *Change Financial Institution Routing Number.* 3) Identify the *Type of Account* and 4&5) key the account number twice. 6) Select *Next- Review and Finalize* 

**Electronic Funds Transfer** 

User ID: tenvtest1

Provider Federal Tax Identification Number (TIN) or Employer Identification Number (EIN)

National Provider Identifier (NPI) associated to the TIN or EIN

### Add/Edit Financial Institution Information

Provider Name: Provider Identifier: Financial Institution Name: FIRST COMMONWEALTH BANK Enter 9 digit Financial Institution Routing Number then select 'Verify Financial Institution Routing Number' Financial Institution Routing 043306826 Change Financial Institution Routing Number Number: 1 Enter the Provider's Account Number with Financial Institution and retype to confirm. Select the Type of Account at Financial Institution

| Type of Account at Financial Institution:                       | ● Checking ○ Savings 3            |
|-----------------------------------------------------------------|-----------------------------------|
| Provider's Account Number with Financial<br>Institution:        | 999999999 4                       |
| Retype Provider's Account Number with<br>Financial Institution: | <sup>999999999</sup> 5            |
|                                                                 | Cancel Next - Review and Finalize |

## Verify content and select Finalize.

## **Electronic Funds Transfer**

User ID: tenvtest1

Provider Federal Tax Identification Number (TIN) or Employer Identification Number (EIN)

National Provider Identifier (NPI) associated to the TIN or EIN

## Add/Edit Financial Institution Information

Cancel

Review information and select Finalize if correct.

| Provider Name:                                           |                |
|----------------------------------------------------------|----------------|
| Provider Identifier:                                     | and the second |
| Financial Institution Name                               | FIRST COMMONWE |
| Financial Institution Routing<br>Number:                 | 043306826      |
| Type of Account at Financial<br>Institution:             | Checking       |
| Provider's Account Number<br>with Financial Institution: | 99999999       |

ALTH BANK

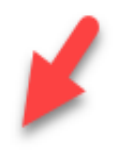

Go Back To Change the Financial Institution Information

Finalize

## Upon confirmation of the content, select Return to - View/Update ...

## Electronic Funds Transfer

User ID: tenvtest1

Provider Federal Tax Identification Number (TIN) or Employer Identification Number (EIN)

National Provider Identifier (NPI) associated to the TIN or EIN

Printer Friendly

### **Confirm Financial Institution Information**

The provider listed below was updated with the following information.

Provider Name: Provider Identifier: Financial Institution Name FIRST COMMONWEALTH BANK Financial Institution Routing 043306826 Number: Type of Account at Financial Checking Institution: Provider's Account Number 99999999 with Financial Institution:

The providers listed above will now be paid electronically. Checks and Explanation of Benefits(EOB's) will no longer be mailed. EOB's are available for you to review, download, and print at your convenience by selecting Reimbursements on the Dentist Home Page.

For users of the TRICARE Dental Program and Active Duty Dental Program websites, EOB's are available by selecting Provider Check Information in the Online Services menu.

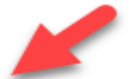

Return to - View/Update the Financial Institution Information

This page displays updated financial account information.

\*Completion of account maintenance generates a letter that would be sent to the mailing address on file.

\*Select the *Printer Friendly* option to print or save this image to your PC.

### **Electronic Funds Transfer**

User ID: tenvtest1

Provider Federal Tax Identification Number (TIN) or Employer Identification Number (EIN)

 Image: state of the state of the sta

### View/Update Financial Institution Information

Add, edit or remove Financial Institution Account information. Check provider(s) then select desired action.

Financial Institution Information was successfully added for provider

| Add/Edit Financial Institution Information Remove Financial Institution Information Printer Friendly |                    |                        |                                             |                                            |                                                    |                                                            |   |
|----------------------------------------------------------------------------------------------------|--------------------|------------------------|---------------------------------------------|--------------------------------------------|----------------------------------------------------|------------------------------------------------------------|---|
| -                                                                                                    | Provider Name      | Provider<br>Identifier | <u>Financial Institution</u><br><u>Name</u> | Financial<br>Institution<br>Routing Number | <u>Type of Account at</u><br>Financial Institution | Provider's Account<br>Number with Financial<br>Institution | 1 |
|                                                                                                    | Clean Teeth Dental | 123456                 | FIRST COMMONWEALTH<br>BANK                  | 043306826                                  | Checking                                           | 99999999                                                   | ^ |
|                                                                                                    |                    |                        |                                             |                                            |                                                    |                                                            |   |
|                                                                                                    |                    |                        |                                             |                                            |                                                    |                                                            |   |
|                                                                                                    |                    |                        |                                             |                                            |                                                    |                                                            |   |
|                                                                                                    |                    |                        |                                             |                                            |                                                    |                                                            |   |
|                                                                                                    |                    |                        |                                             |                                            |                                                    |                                                            | ~ |

Updates to your provider information should be sent via fax to 1-844-235-7261 or emailed to ucd\_maintenance@ucci.com

If your office is enrolled in United Concordia's EFT process, please contact your financial institution to request that they provide the EFT Payment Data (CORE Required Minimum CCD-Plus data elements) that are required in order to re-associate payments to the ERA and/or online EOB. If you find that payments are late or missing and have not posted to your financial institution within four (4) days after the regularly-scheduled payment cycle\*, please call Dental Electronic Services at 1-800-633-5430 for assistance.

\*Reference the Electronic Funds Transfer (EFT) Frequently Asked Questions for details
Hard copy print example

### UNITED CONCORDIA® Insuring America's Dental Health

The provider listed below was updated with the following information.

Provider Number: Financial Institution Routing Number: 043306826 - FIRST COMMONWEALTH BANK Type of Account at Financial Institution: Checking Provider's Account Number with Financial Institution: 99999999

The providers listed above will now be paid electronically. Checks and Explanation of Benefits(EOB's) will no longer be mailed. EOB's are available for you to review, download, and print at your convenience by selecting Reimbursements on the Dentist Home Page.

For users of the TRICARE Dental Program and Active Duty Dental Program websites, EOB's are available by selecting Provider Check Information in the Online Services menu.

# Schedule of Allowances – can receive schedules for different networks

#### **MyDentalCoverage**

This site provides benefits, claims and eligibility information for members and providers

#### For Dentists

<u>My Patients' Benefits</u> offers secure access to patient information such as benefits, enrollment, claim status, allowance information, maximums, deductibles and procedure history.

<u>Reimbursements</u> allow dental offices to view a summary of reimbursements and details of each check, including information on associated claims.

Submit Claims using <u>Speed eClaim</u>, our free, claims-processing system that offers instant claims editing and resubmission, real-time explanations of benefits and cost savings for your office through reduced expenses for paper, ink and postage.

Add a Date of Service to a Predetermination Search for a predetermination claim and add the dates of service.

Add X-rays to a Rejected Claim New Search for a rejected claim and add X-ray attachments.

Manage Electronic Funds Transfer (EFT) online to receive payments directly to your bank account.

Schedule of Allowances

Download the schedule of allowances for your participating networks.

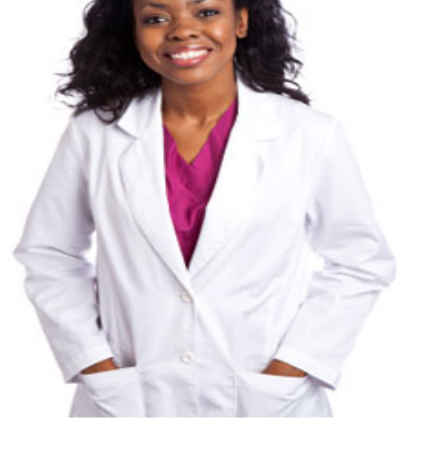

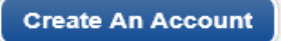

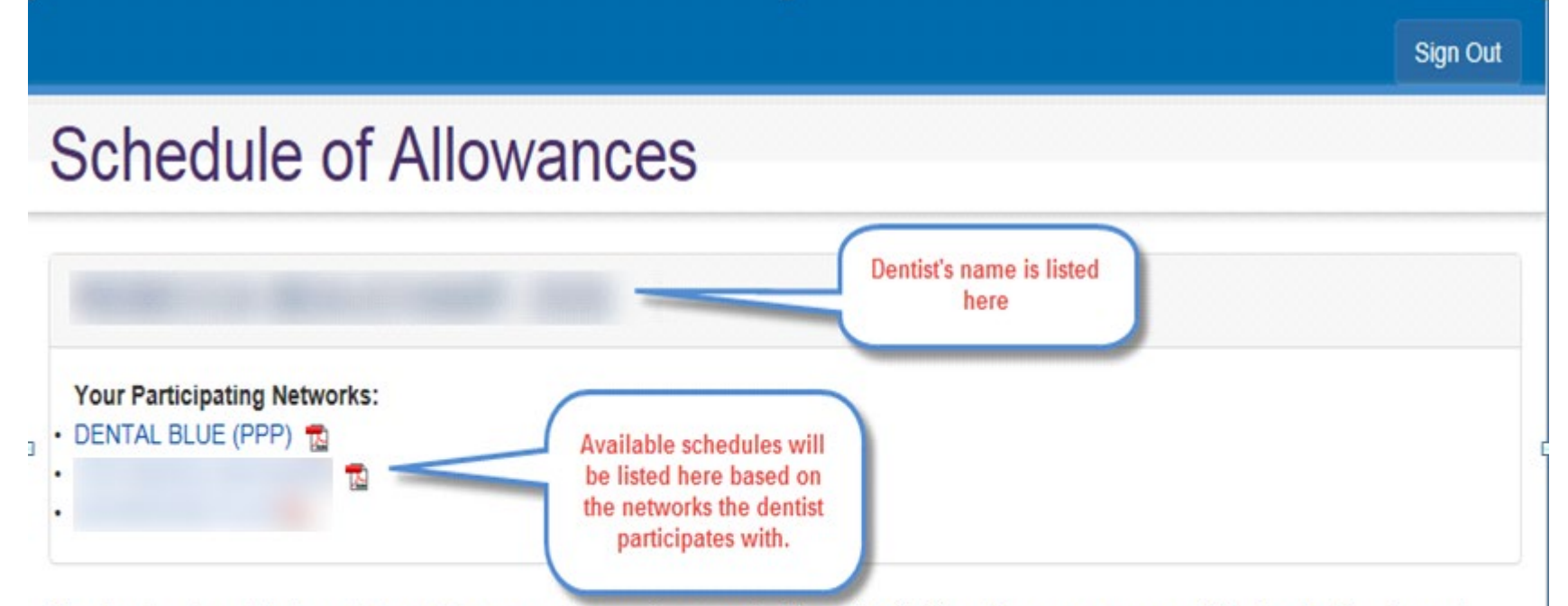

Many steps have been taken to protect your data; however, when you view personal and/or confidential information, you assume responsibility, to protect the privacy and confidentiality of your data. If you leave your computer without properly ending your session by logging off, anyone who uses your computer after you may have access to your personal and/or confidential information.

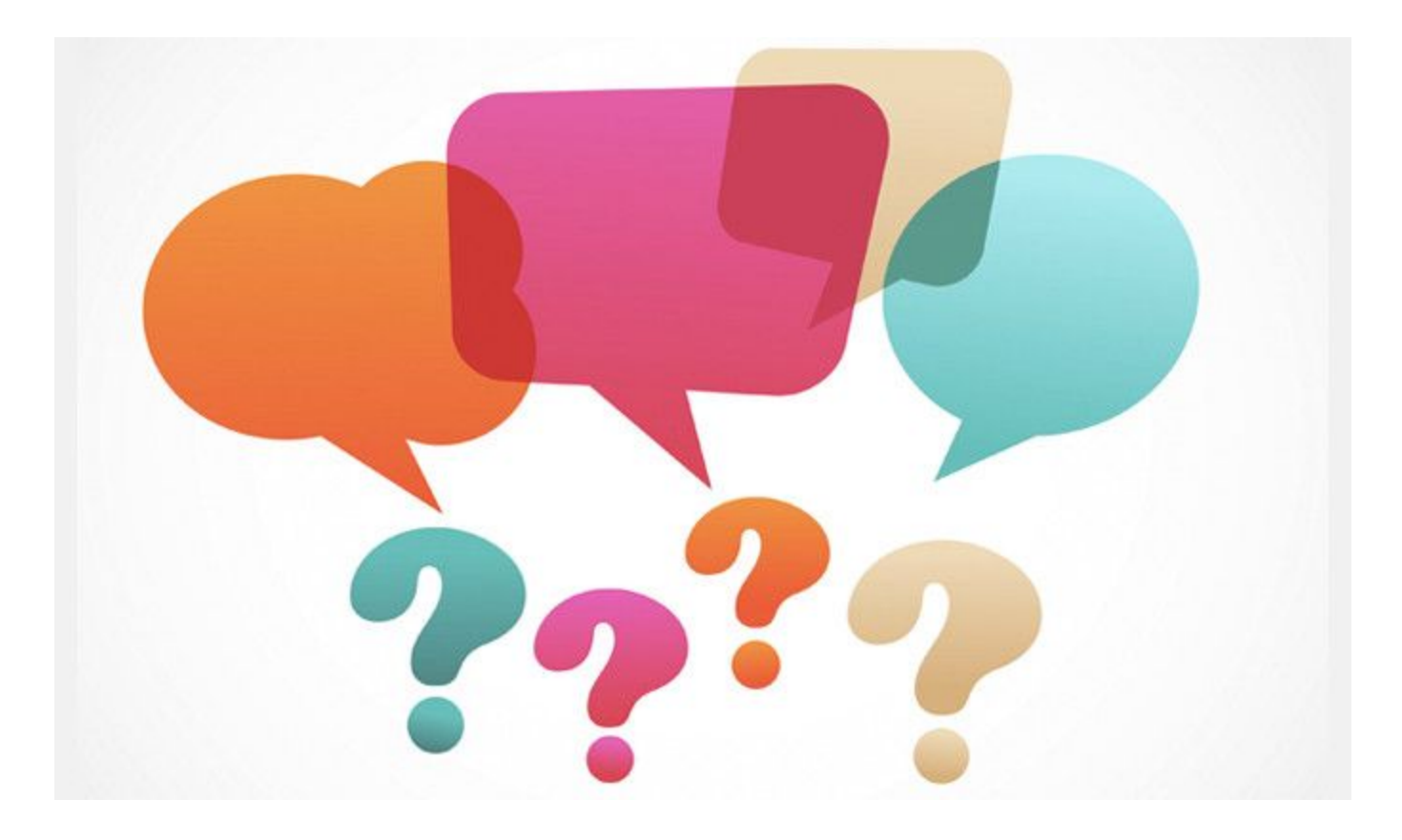

## **Questions?**